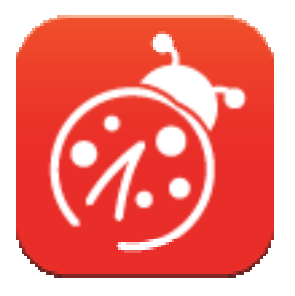

# Ladibug<sup>™</sup> 3.0 Software de Imagem para a Câmara de Documento Manual do Utilizador - Português Europeu

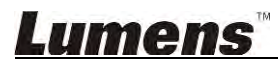

# Índice

| Introdução                                                                                                    | 3                                                                                                    |
|----------------------------------------------------------------------------------------------------|----------------------------------------------------------------------------------------------------|
| Requisitos do Sistema                                                                                                    | 3                                                                                                    |
| Instalar Ladibug™3.1 Instalar com Windows Vista/7/8/103.2 Instalar com MAC                                                                                                    | 4<br>                                                                                                    |
| Ligação ao Hardware                                                                                                    | 10                                                                                                    |
| <ul> <li>Iniciar a utilização do Ladibug<sup>™</sup></li> <li>5.1 Utilize o cabo USB para ligar a câmara ao computador</li> <li>5.2 Ligar a Câmara Sem Fio para Documento</li> <li>5.3 Utilize o servidor de compartilhamento de imagem para ligar ao camara</li> </ul> |                                                                                                    |
| <ul> <li>Descrição da Interface de Operação</li> <li>6.1 Interface de Windows.</li> <li>6.2 Interface de MAC</li> </ul>                                                                                                    |                                                                                                    |
| Descrições da Função – Para Windows         7.1       Ligar/desligar a câmara                                                                                                    |                                                                                                    |
|                                                                                                    | Introdução         Requisitos do Sistema         Instalar Ladibug™         3.1 Instalar com Windows Vista/7/8/10         3.2 Instalar com MAC         Ligação ao Hardware         Iniciar a utilização do Ladibug™         5.1 Utilize o cabo USB para ligar a câmara ao computador.         5.2 Ligar a Câmara Sem Fio para Documento.         5.3 Utilize o servidor de compartilhamento de imagem para ligar ao câmara         Descrição da Interface de Operação         6.1 Interface de Windows.         6.2 Interface de MAC.         Descrições da Função – Para Windows         7.1 Ligar/desligar a câmara         7.2 Gostaria de aperfeiçoar a imagem         7.3 Desejo congelar a imagem ao vivo.         7.4 Gostaria de ligar/desligar a lâmpada.         7.5 Gostaria de ajustar a luminosidade.         7.7 Gostaria de capturar imagens         7.8 Desejo capturar imagens continuamente.         7.9 Gostaria de gravar         7.10 Desejo anotar a imagem exibida.         7.11 Desejo anotar a imagem exibida.         7.12 Gostaria de utilizar o modo Máscara.         7.13 Gostaria de utilizar o modo holofotes.         7.14 Gostaria de gerenciar imagem armazenada         7.15 Gostaria de mudar os idiomas de operação do software         7.14 Gostaria de definições de firewall    < |

| Des  | scrições da Função – Para MAC                                                                                                    | 38                                                                                                    |
|------|----------------------------------------------------------------------------------------------------|----------------------------------------------------------------------------------------------------|
| 8.1  | Gostaria de ligar/desligar a câmara                                                                                                    | 38                                                                                                    |
| 8.2  | Gostaria de aperfeiçoar a imagem                                                                                                    | 38                                                                                                    |
| 8.3  | Desejo congelar a imagem ao vivo                                                                                                    | 38                                                                                                    |
| 8.4  | Gostaria de ligar/desligar a lâmpada                                                                                                    | 38                                                                                                    |
| 8.5  | Gostaria de ampliar/reduzir as imagens                                                                                                    | 38                                                                                                    |
| 8.6  | Gostaria de ajustar a luminosidade                                                                                                    | 38                                                                                                    |
| 8.7  | Gostaria de capturar imagens                                                                                                    | 38                                                                                                    |
| 8.8  | Desejo capturar imagens continuamente                                                                                                    | 39                                                                                                    |
| 8.9  | Gostaria de gravar                                                                                                    | 39                                                                                                    |
| 8.10 | Desejo anotar a imagem exibida                                                                                                    | 39                                                                                                    |
| 8.11 | Desejo adicionar anotação textual para as imagens                                                                                                    | 40                                                                                                    |
| 8.12 | Gostaria de utilizar o modo Máscara                                                                                                    | 40                                                                                                    |
| 8.13 | Gostaria de utilizar o modo holofotes                                                                                                    | 40                                                                                                    |
| 8.14 | Gostaria de gerenciar imagem armazenada                                                                                                    | 41                                                                                                    |
| 8.15 | Gostaria de mudar os idiomas de operação do software                                                                                                    | 42                                                                                                    |
| 8.16 | Mude as definições de firewall                                                                                                    | 43                                                                                                    |
| Res  | solução de Problemas                                                                                                    | 44                                                                                                    |
|      | Des<br>8.1<br>8.2<br>8.3<br>8.4<br>8.5<br>8.6<br>8.7<br>8.8<br>8.7<br>8.8<br>8.9<br>8.10<br>8.11<br>8.12<br>8.13<br>8.14<br>8.15<br>8.14<br>8.15<br>8.16<br><b>Res</b> | Descrições da Função – Para MAC         8.1       Gostaria de ligar/desligar a câmara         8.2       Gostaria de aperfeiçoar a imagem         8.3       Desejo congelar a imagem ao vivo         8.4       Gostaria de ligar/desligar a lâmpada         8.5       Gostaria de ampliar/reduzir as imagens         8.6       Gostaria de ajustar a luminosidade         8.7       Gostaria de capturar imagens         8.8       Desejo capturar imagens         8.9       Gostaria de gravar         8.10       Desejo anotar a imagem exibida         8.11       Desejo anotar a imagem exibida         8.12       Gostaria de utilizar o modo Máscara         8.13       Gostaria de grenciar imagem armazenada         8.14       Gostaria de grenciar imagem armazenada         8.15       Gostaria de grenciar imagem armazenada         8.16       Mude as definições de firewall         Resolução de Problemas       Resolução de Problemas |

# <u>Lumens</u>"

# 1.Introdução

Após instalar o aplicativo Ladibug™, você poderá utilizar o software para:

- Controlar a Câmara de Documento.
- > Capturar e gravar as imagens.
- > Anotar as imagens, realçar detalhes importantes e guardá-las.
- > Suporta função de ecrã inteiro.

# 2. Requisitos do Sistema

#### Windows Vista / 7 / 8 / 10

- CPU Mínima: Intel Core 2 Duo 2 GHz ou superior
- Memória Mínima: 1 GB (32-bits)/2 GB (64-bits) RAM
- Supporting Direct X 9 (WDDM 1.0 ou superior)
- Resolução Mínima: 1024 x 768
- Espaço Mín no Disco Duro: 1 GB

### MAC OS X 10.7 / 10.8 / 10.9 / 10.10 / 10.11 / 10.12

- CPU Mínima: Intel Pentium<sup>®</sup> 2 GHz Intel Core 2 Duo
- Memória Mínima: 1 GB DDR2 667 Hz RAM ou superior
- Resolução Mínima: 1024 x 768
- Monitor de visualização a cores com 24-bit
- Espaço Mín no Disco Duro: 1 GB
- QuickTime 7.4.5 ou superior

## Lumens

# 3.Instalar Ladibug™

#### 3.1 Instalar com Windows Vista/7/8/10

- 1. Descarregue o software Ladibug™ na website do Lumens.
- 2. Extraia o ficheiro descarregado e em seguida clique [Ladibug] para instalar.
- The installation wizard will guide you through the process. Siga as instruções do ecrã e prima [Next] para o próximo passo.

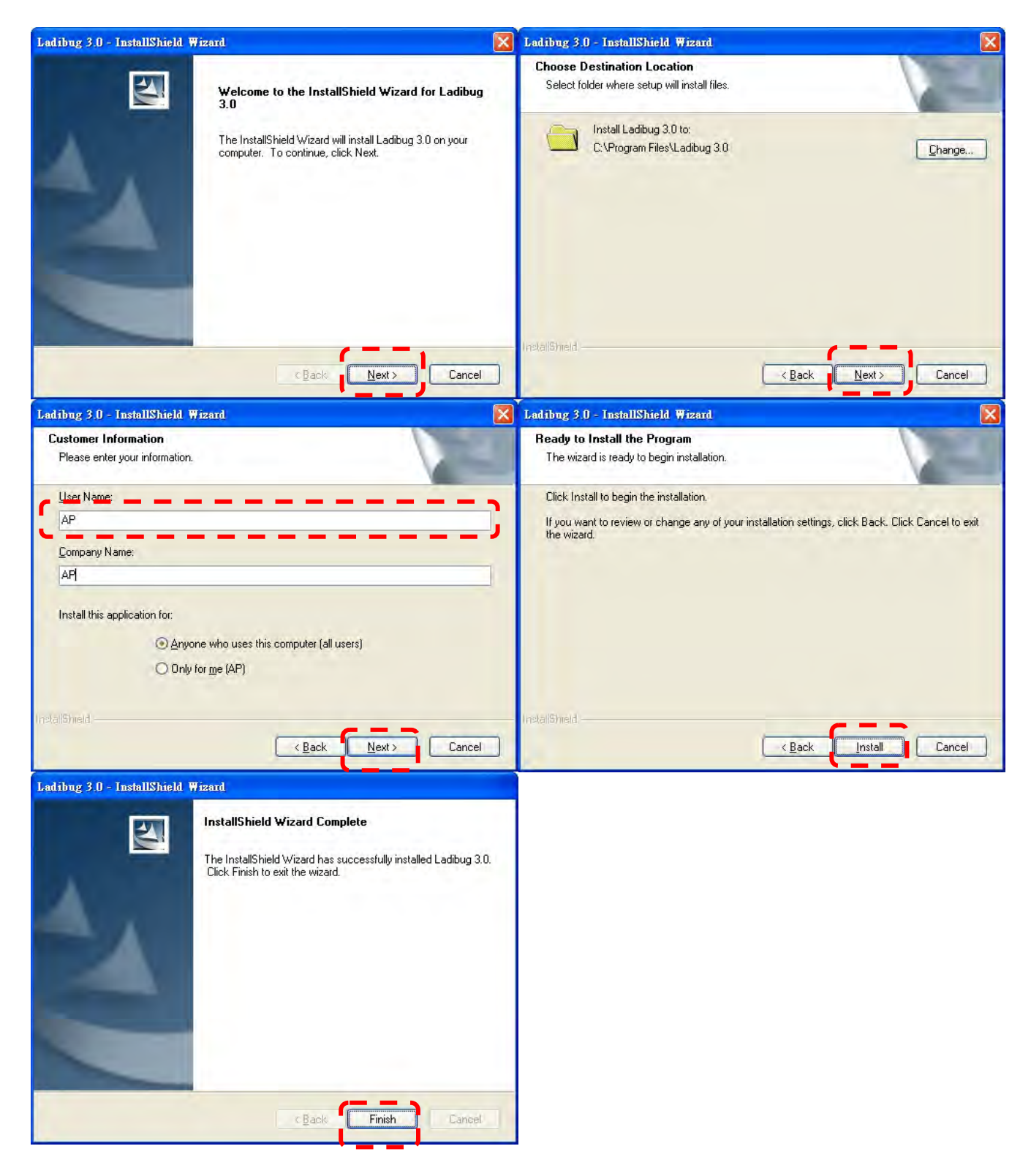

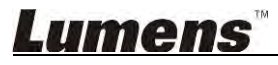

4. Prima **[Yes]** para criar atalho **Ladibug™** no seu ambiente de trabalho.

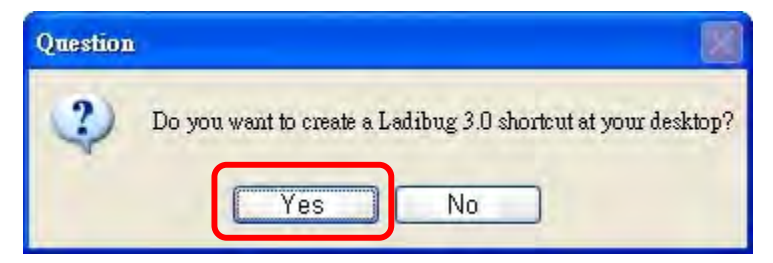

5. Uma vez que a instalação esteja completada, prima [Finish] para reiniciar o computador.

| Ladibug 3.0 - InstallShield Wi | izard                                                                                                    |
|--------------------------------|----------------------------------------------------------------------------------------------------|
|                                | InstallShield Wizard Complete<br>The InstallShield Wizard has successfully installed Ladibug 3.0.<br>Before you can use the program, you must restart your<br>computer.<br>Yes, I want to restart my computer now<br>No, I will restart my computer later.<br>Remove any disks from their drives, and then click Finish to<br>complete setup. |
|                                | C Back Finish Cameel                                                                                                    |

## Lumens

## 3.2 Instalar com MAC

- Desbloquear o software de autenticação: Devido à limitação do sistema Mac, siga os passos abaixo para desbloquear o software de autenticação. Se estiver desbloqueado, salte para o passo 2 para iniciar a instalação.
  - 1.1 Seleccione [System Preferences] no menu Apple.

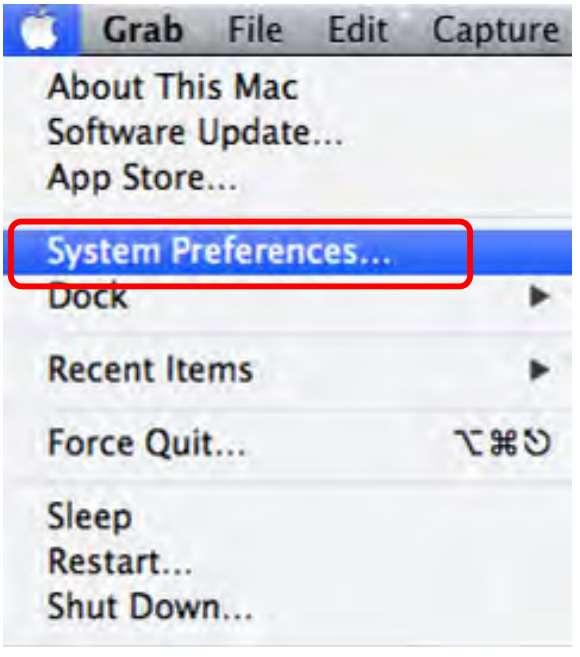

1.2 Clique no botão [Security & Privacy].

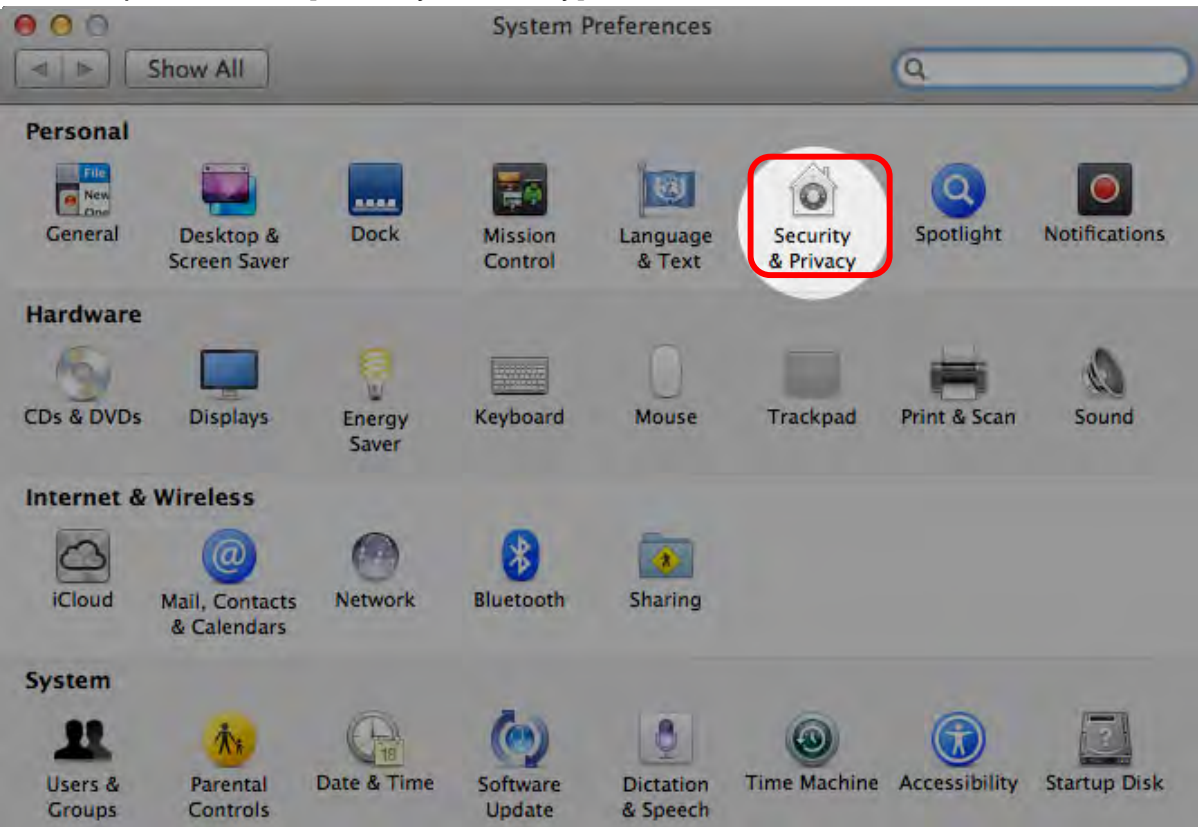

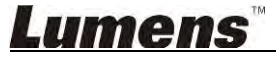

1.3 Clique no ícone de Autenticação que está no canto inferior esquerdo para desbloquear o painel, e introduza o nome de utilizador e a palavra-passe do Administrador.

| ► Shor +**            | <b>n</b>                                                                  | Security & Privacy                                                                |          |
|-----------------------|---------------------------------------------------------------------------|-----------------------------------------------------------------------------------|----------|
| Alo                   | System Pre<br>Security &<br>password                                      | eferences is trying to unlock<br>Privacy preferences. Type your<br>to allow this. |          |
|                       | Name:<br>Password:                                                        | Admin Account Cancel Unloci                                                       | gins     |
| Allow app<br>Ma<br>Ar | flications downloaded<br>ac App Store<br>ac App Store and iden<br>sywhere | tified developers                                                                 |          |
| Authenticating        |                                                                           |                                                                                   | Advanced |

1.4 Clique na opção [Anywhere] como mostrado abaixo.

| 00                          | Security & Privacy                                                                                                    |                        |
|-----------------------------|----------------------------------------------------------------------------------------------------|------------------------|
| Show All                    | and the second second se | Q                      |
|                             | General FileVault Firewall P                                                                                                    | rivacy                 |
| A login password h          | as been set for this user Change                                                                                                    | Password               |
| Require pass                | sword immediately ‡ after sleep                                                                                                    | or screen saver begins |
| Show a mes                  | sage when the screen is locked Se                                                                                                    | et Lock Message        |
| Disable auto                | matic login                                                                                                    |                        |
|                             |                                                                                                    |                        |
| Allow applications          | downloaded from:                                                                                                    |                        |
| Mac App Sto                 | re                                                                                                    |                        |
| Mac App Sto                 | ore and identified developers                                                                                                    |                        |
| Anywhere                    |                                                                                                    |                        |
|                             |                                                                                                    |                        |
|                             |                                                                                                    |                        |
|                             |                                                                                                    |                        |
| a                           |                                                                                                    |                        |
| Click the lock to prevent f | urther changes.                                                                                                    | Advanced (?)           |

1.5 Seleccione [Allow From Anywhere] e confirme para não prosseguir com a autenticação. Após a conclusão, inicie a instalação.

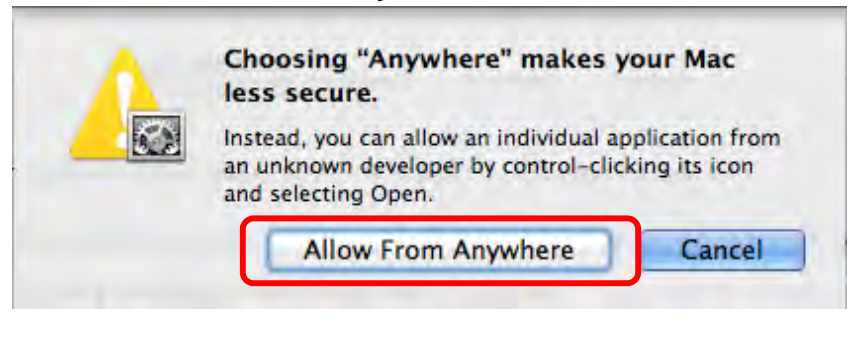

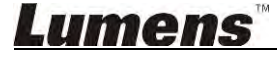

- 2. Descarregue o software Ladibug<sup>™</sup> na website do Lumens.
- 3. Extraia o ficheiro descarregado e em seguida clique [Ladibug] para instalar.
- 4. Termine a instalação seguindo as instruções no ecrã.

| <b>00</b><br><b>1</b> | □ Ladibug MAC 3.0-Setup-3.0.0           □ □ □ □ □ □ □ □ □ □ □ □ □ □ □ □ □ □ □ |   | R. S. S. S. S. S. S. S. S. S. S. S. S. S. |        |          |
|-----------------------|-------------------------------------------------------------------------------|---|-------------------------------------------|--------|----------|
| FAVORITES             | Name                                                                          | 4 | Date Modified                             | Size   | Kind     |
| All My Files          | 😴 Ladibug 3.0                                                                 | - | Nov 28, 2014, 1:46 PM                     | 9.4 MB | Install  |
| P AirDrop             | Ladibug 3.0 Uninstaller                                                       |   | Aug 8, 2014, 5:12 PM                      | 104 KB | Applicat |

5. Clique [Continue].

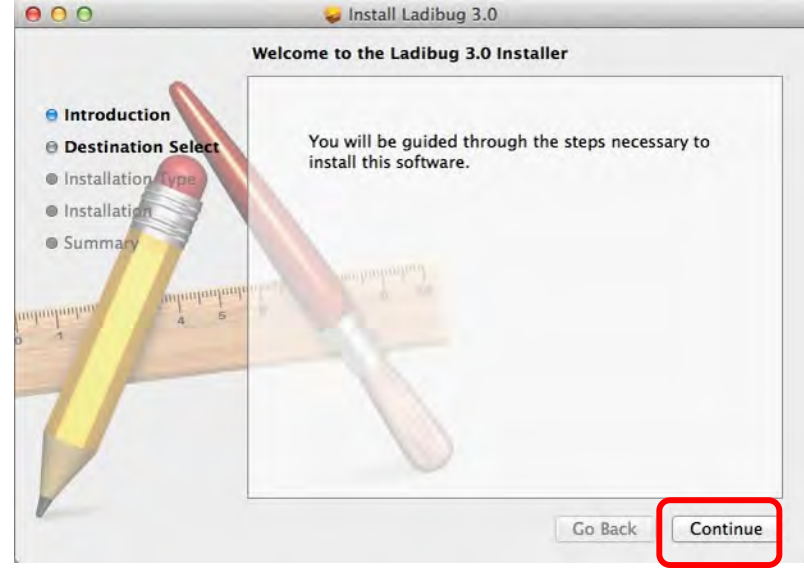

6. Clique [Install].

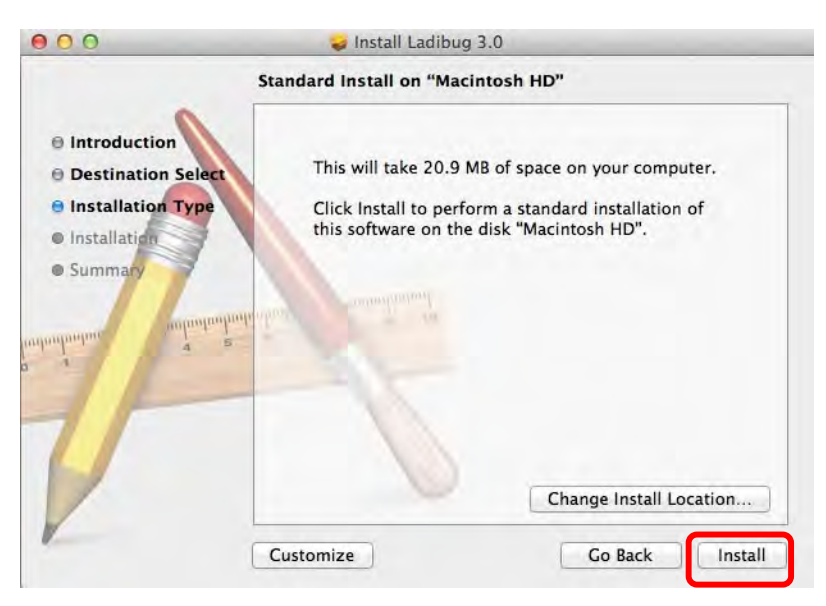

7. Digite o nome de utilizador e palavra-passe, e em seguida prima [Install software].

| 2 | Type an administrator's name and pass to allow this. | word |
|---|------------------------------------------------------|------|
|   | Name:                                                |      |
|   | Password:                                            |      |

8. Clique [Continue Installation].

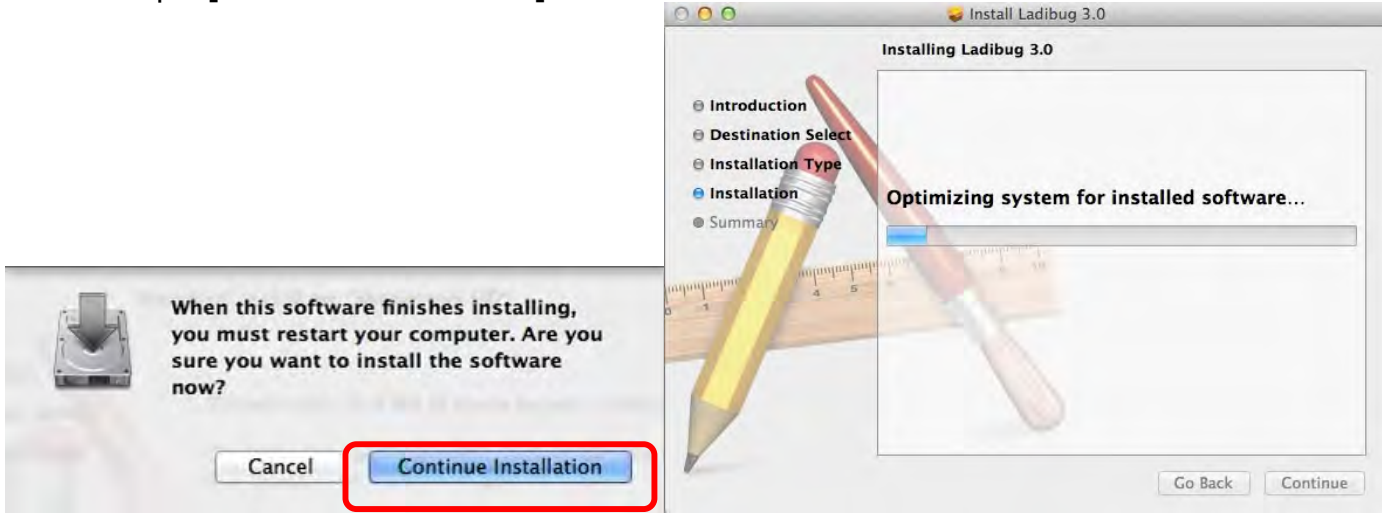

#### 9. Prima [Restart] para concluir a instalação do software.

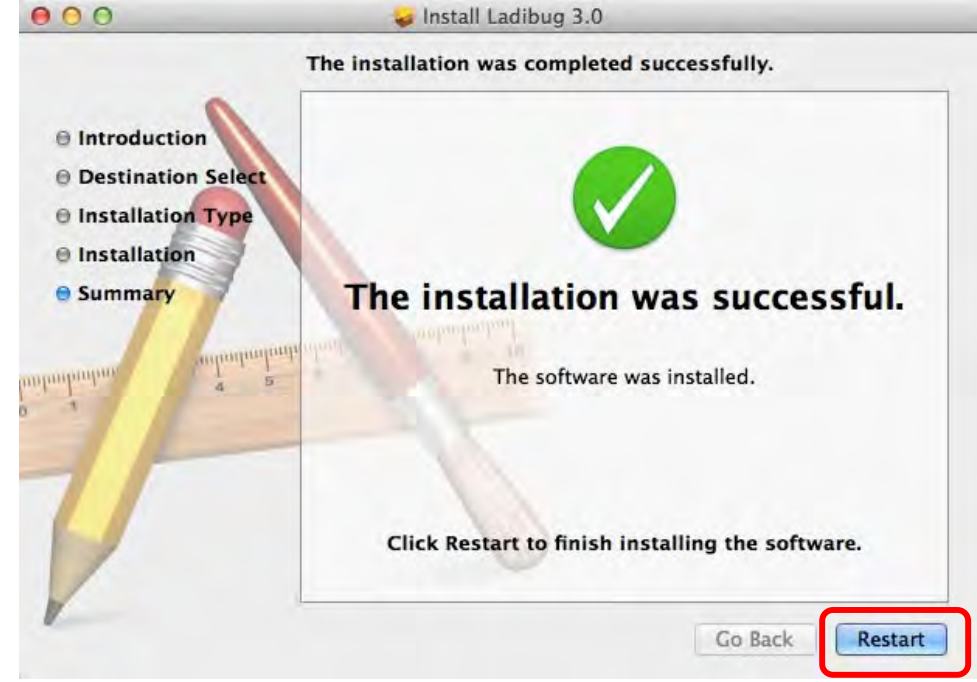

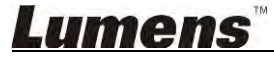

# 4. Ligação ao Hardware

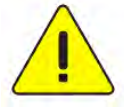

<Muito Importante> Para garantir a instalação correcta, siga cada um dos

#### seguintes passos.

4.1. Ligue o cabo de alimentação do Câmara de Documento.

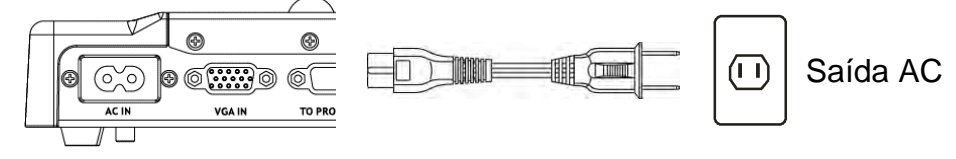

<Nota> Aparência pode variar dependendo do país/região.

4.2. Ligue o cabo USB ao Câmara de Documento e o seu computador.

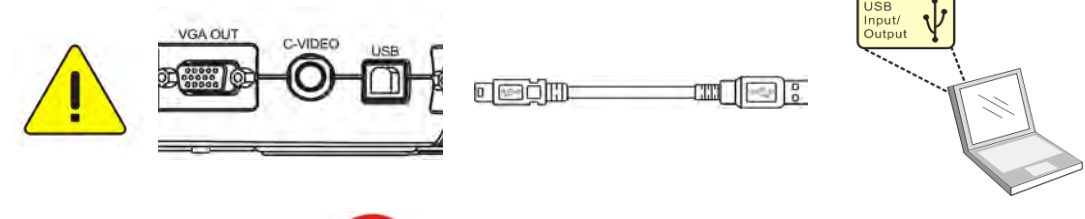

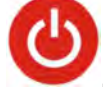

4.3. Ligue a Alimentação

# 5. Iniciar a utilização do Ladibug™

Instruções para ligar Ladibug à câmara são fornecidas abaixo:

## 5.1 Utilize o cabo USB para ligar a câmara ao computador

5.1.1. Faça duplo clique no ícone [Ladibug] no ícone para iniciar o Ladibug™.

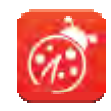

- **5.1.2.** Se o aviso do firewall ocorre na primeira utilização, favor marque o **[LAN]** e, em seguida, prima **[Allow to Access]**.
  - Alerta de Segurança: Clique [Unblock].
  - Na página de Definição Frequência de Energia, complete as definições seguindo as instruções no ecrã.

Uma imagem ao vivo é exibida quando a definição estiver concluída.

Nota: Aconselhamos-lhe de confirmar a voltagem/freqüência local antes de definir a Freqüência de ENERGIA. Por exemplo, 60 Hz é aplicável para América, Taiwan, Japão, etc; 50 Hz é aplicável para Europa ou outras regiões.

5.1.3. Início da Utilização.

Nota: Se nenhuma imagem for exibida, siga as instruções para estabelecer uma conexão:

Clique

, abra [Search Window], e seleccione [USB Document Camera].

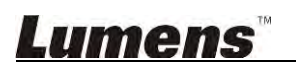

## 5.2 Ligar a Câmara Sem Fio para Documento

Em primeiro lugar utilizar este método para conectar o computador na Câmara Sem Fio para Documento, para mais detalhes por favor consulte o <u>Manual do Utilizador de DC-W50</u>

- Requisitos do equipamento
  - Um computador com placa WLAN
  - Uma Câmara Sem Fio para Documento
- 5.2.1. Faça duplo clique no ícone [Ladibug] no ícone para iniciar o Ladibug™.

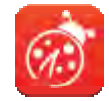

- 5.2.2. Clique , abra [Search Window], e seleccione [Wireless Document Camera].
- **5.2.3. Clique** , e ao terminar a busca, seleccione uma Câmara Sem Fio para Documento na lista.

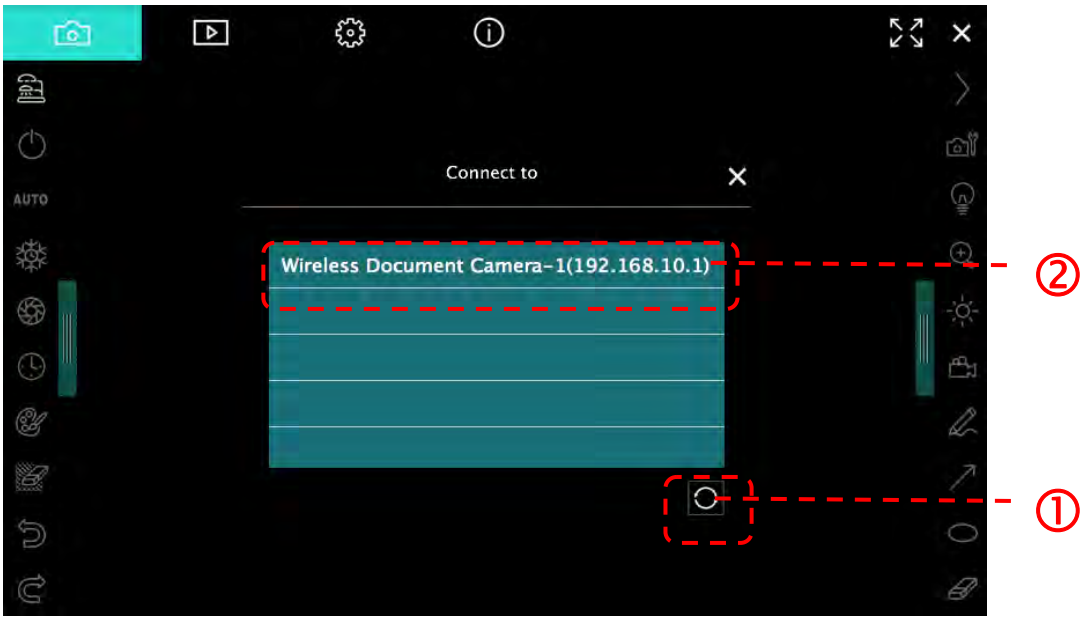

5.2.4. Seleccionar administrador (Admin) ou visualizador (Visualizador) para iniciar na sessão, administrador irá entrar a palavra-passe [1234] (predefinida).

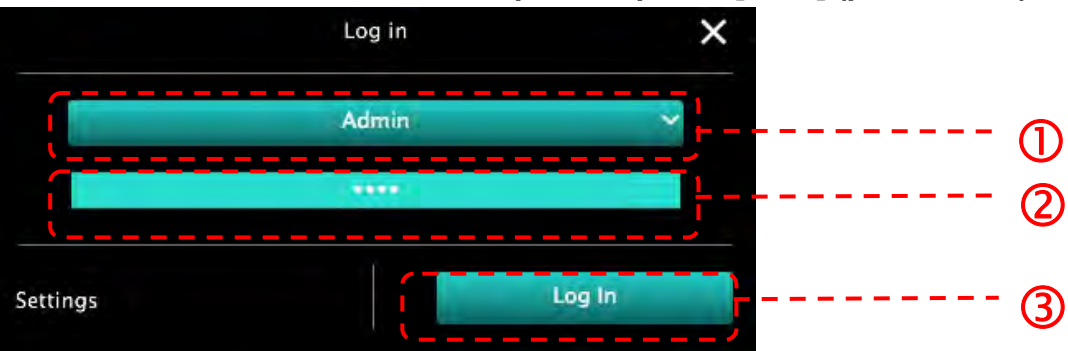

5.2.5. Prima [Log In] para ligar e para iniciar a operação.

# 5.3 Utilize o servidor de compartilhamento de imagem para ligar ao computador e à câmara

Complete as definições de compartilhamento de imagem para a câmara antes de implementar este método

#### Requisitos do equipamento

- Dois computadores com acesso à Internet
- Uma câmara

#### 5.3.1. Ligar a função de compartilhamento de imagem

Ligue um dos computadores na câmara utilizando um cabo USB e ligue a função de compartilhamento de imagem de acordo com as instruções a seguir: Para ligar utilizando um cabo USB, consulte <u>5.1 Utilize o cabo USB para ligar a</u> <u>câmara ao computador</u>

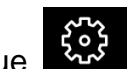

- Clique para comutar para a página de definições de função.
- Clique [Share Image] para activar compartilhamento de imagem.

[Comentário] Anote o **endereço do servidor para compartilhamento de imagem**, digite manualmente o **endereço** nos computadores com segmentos de rede diferentes para ligar.

#### ▼Interface de Windows

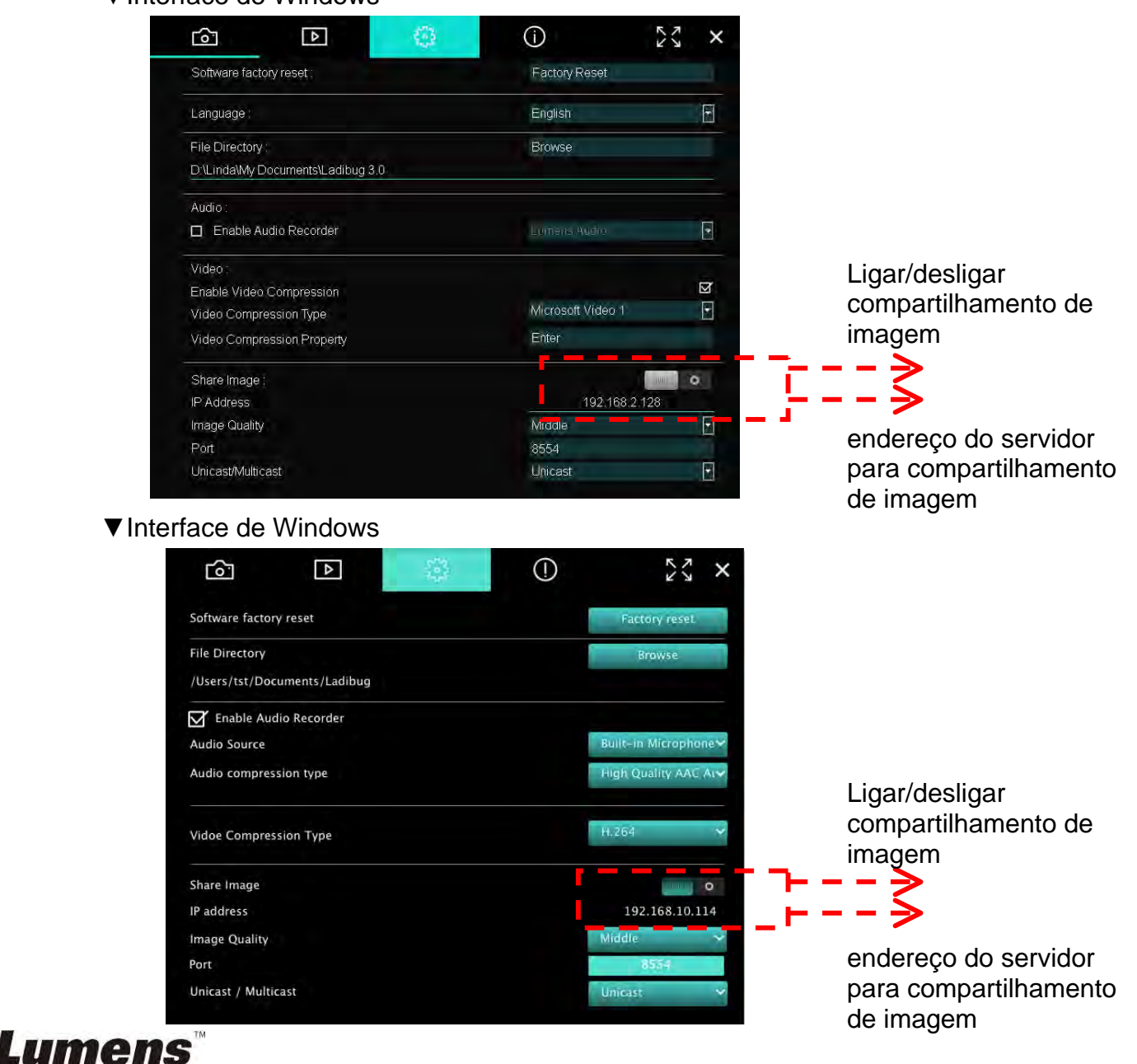

#### 5.3.2. Ligar ao servidor para compartilhamento de imagem

Utilize a Internet para ligar a câmara a um servidor para compartilhamento de imagem através dos seguintes passos:

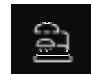

- Clique , para abrir [Search Window].
- Seleccionar [Image Sharing Server].
- Após concluir a pesquisa automática, selecione câmara da tabela para ligar.
- Se a câmara não aparece na tabela, digite manualmente o endereço IP do servidor para compartilhamento de imagem (por ex., 192.168.2.128)
- Clique para ligar
- ▼Interface de Windows

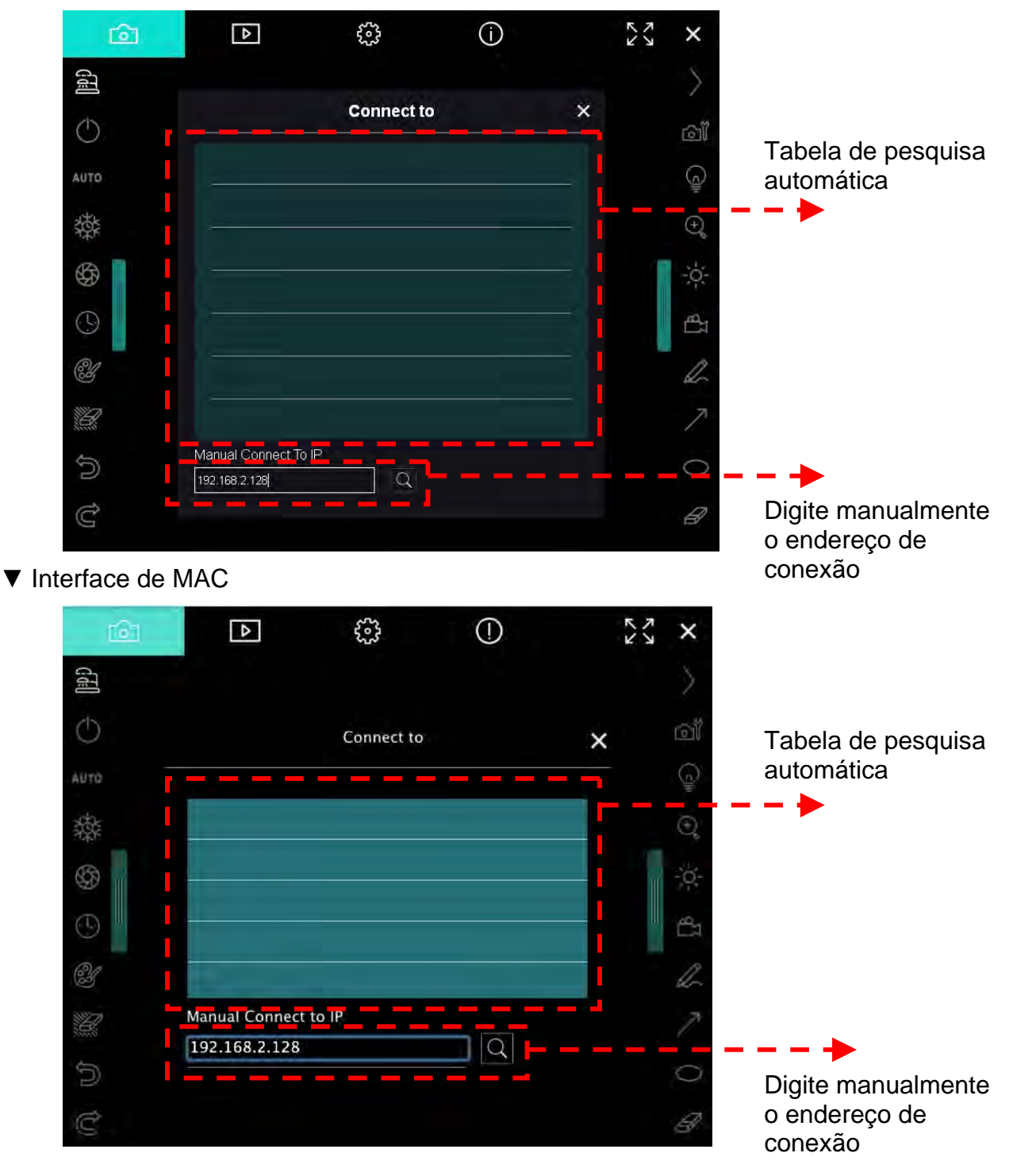

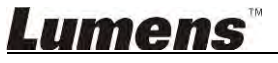

# 6. Descrição da Interface de Operação

- 6.1 Interface de Windows
  - 6.1.1. Introdução do ecrã do software Windows Câmara

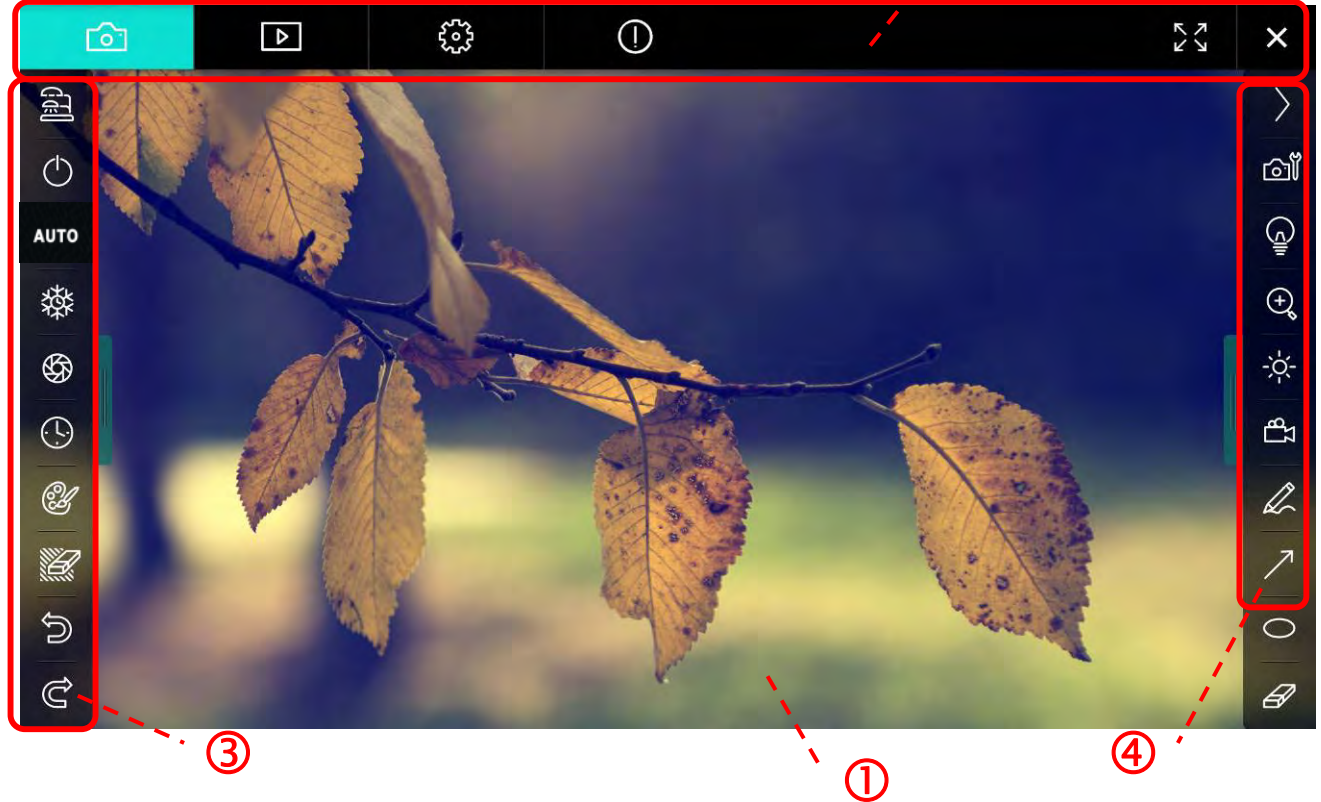

2

1. Janela de pré-visualização

| 2. | Comutação de | página 🖻 😳 🛈 😪                   | × |
|----|--------------|----------------------------------|---|
|    | Ícone        | Descrições da Função             |   |
|    | 6            | Imagem em tempo real             |   |
|    |              | Página do navegador de imagem    |   |
|    |              | Página de definições de função   |   |
|    | $\bigcirc$   | Página de informação de software |   |
|    | 23 28        | Comutar para Ecrã Inteiro        |   |
|    | ×            | Desactivar Ladibug               |   |

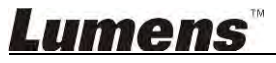

#### 3. Menu da função esquerda

4

AL

6

| -           | Ícone      | Descrições da Função                                         |
|-------------|------------|--------------------------------------------------------------|
|             | đ          | Seleccionar o modo de conexão da câmara                      |
| то          | $\bigcirc$ | Ligar/desligar Câmara de Documento (não suporta modelos USB) |
| 蓉           | AUTO       | Focalização Automática                                       |
| \$ <b>9</b> | 辚          | Congelar                                                     |
| Ľ           | \$         | Captura                                                      |
|             | 9          | Lapso de Tempo                                               |
|             | Ŵ          | Definição da ferramenta de anotação                          |
|             | Ľ          | Apagador (Apaga todos os objetos)                            |
|             | Ŵ          | Recuperar                                                    |
|             | Ĝ          | Refazer                                                      |
|             |            | Dobrar o menu                                                |

# <u>Lumens</u>"

4. Menu da função direita

| $\rangle$  | $\rangle$ | Ícone     | Descrições da Função                                                                          |
|------------|-----------|-----------|-----------------------------------------------------------------------------------------------|
| ്മി        |           | $\rangle$ | Comutar menus de função                                                                       |
|            | /         | വ്        | Definição de imagem                                                                           |
| ⊕ <b>°</b> | T         | <u></u>   | Ligado/Desligado                                                                              |
| ļ5-   dΩ   |           | Đ,        | Ampliar/reduzir a imagem                                                                      |
| A          |           | Х         | Brilho                                                                                        |
| ∧<br>0     | E         | Ц         | Gravação; esta função não é suportada no<br>modo Sem fio e modo Compartilhamento<br>de Imagem |
| 8          |           | R         | Ferramenta de desenho a mão-livre                                                             |
|            |           | 7         | Seta                                                                                          |
|            |           | 0         | Ferramenta desenhadora de círculos                                                            |
|            |           | Ð         | Apagador                                                                                      |
|            |           |           | Desenha um retângulo                                                                          |
|            |           | /         | Desenha uma linha                                                                             |
|            |           | Т         | Editar texto                                                                                  |
|            |           | <i>‴</i>  | Modo Máscara                                                                                  |
|            |           | <b></b>   | Modo holofotes                                                                                |
|            |           |           | Dobrar o menu                                                                                 |

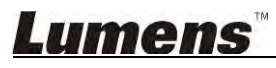

6.1.2. Introdução do ecrã do software Windows - Miniatura do Navegador de Imagem

| <u>ه</u>            | Þ                     | <b>6</b><br>2023    | í                   | ζζ ×                 |
|---------------------|-----------------------|---------------------|---------------------|----------------------|
|                     |                       |                     |                     |                      |
| 2014-11-27-15-54-16 | . 2014-11-27-15-54-16 | 2014-11-27-15-54-17 | 2014-11-27-15-54-17 | 2014-11-27-15-54-20  |
|                     |                       |                     |                     |                      |
| 2014-11-27-15-54-20 | . 2014-11-27-15-54-19 | 2014-11-27-15-54-19 | 2014-11-27-15-54-18 | 2014-11-27-15-54-18  |
|                     |                       |                     |                     |                      |
| 27-15-54-23         | . 2014-11-27-15-54-23 | 2014-11-27-15-54-24 | 2014-11-27-15-54-24 | 2014-11-27-15-54-27  |
|                     |                       | (4) (4)             |                     | to to 3 page , 3 / 9 |

| Ícone             | Descrições da Função           | Ícone          | Descrições da Função                     |
|-------------------|--------------------------------|----------------|------------------------------------------|
| Ŷ                 | Carrega o ficheiro na<br>nuvem | <b>QQ</b>      | Move para a página<br>anterior           |
| M                 | Envia e-mail                   | $\bigcirc$     | Move para a página<br>seguinte           |
|                   | Carrega no Google Drive        |                | Move para a última página                |
| <u>র</u> র<br>এ র | Seleccionar Tudo               | Go to 1 page , | Move para uma página<br>dada             |
| Û                 | Apagar                         | 1/3            | Página actual/número<br>total de páginas |
| •                 | Move para a primeira<br>página |                |                                          |

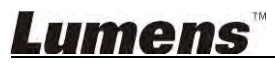

# 6.1.3. Introdução do ecrã do software Windows - Imagem Grande do Navegador de Imagem

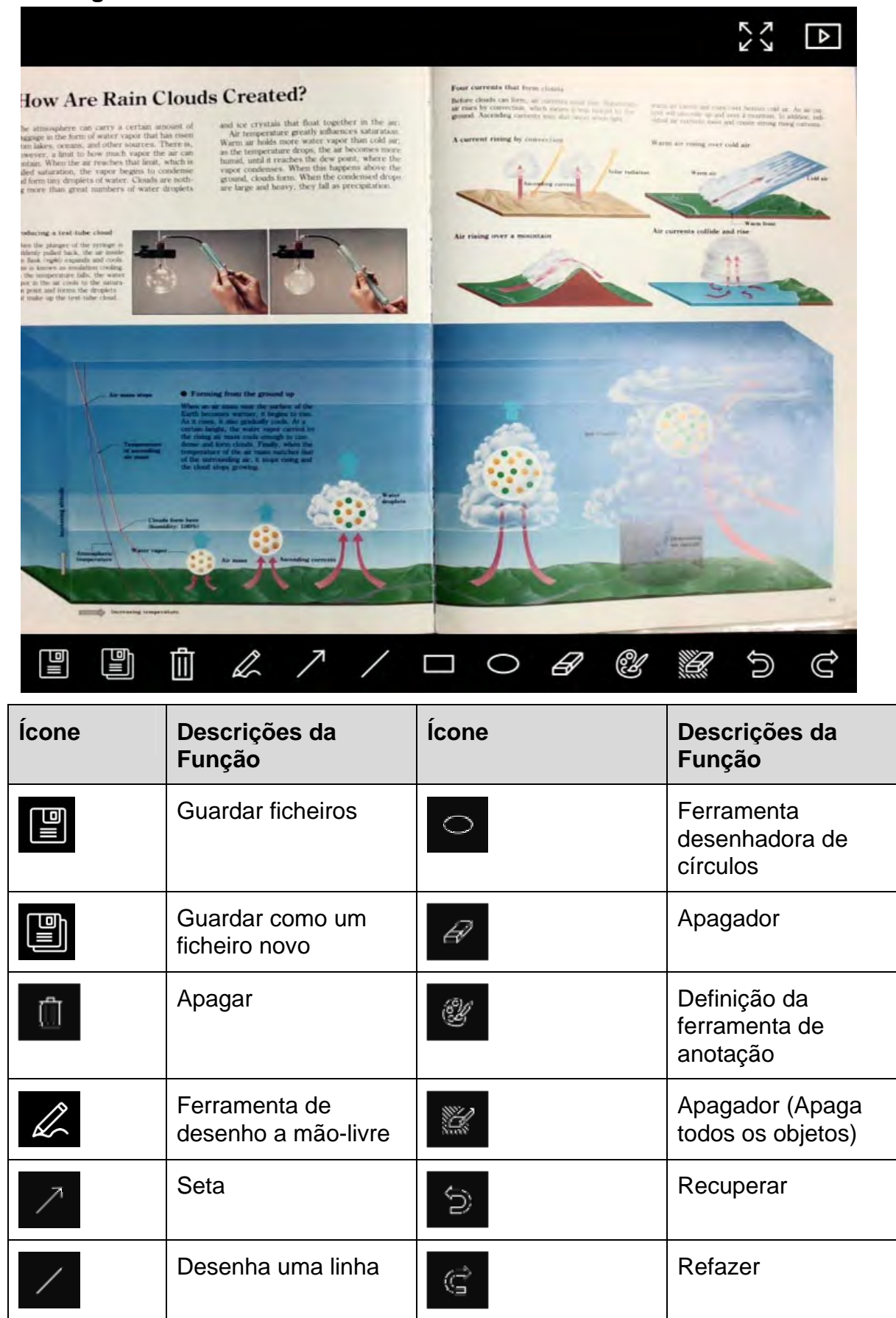

<u>Lumens</u>"

Desenha um retângulo

#### 6.1.4. Definições da Câmara

\_ M

Controla a imagem ao vivo através da interface Definições da Câmara. O procedimento de operação é o mesmo do **Painel de controlo** e do **Controlo remoto** do Câmara de Documento. Consulte o <u>Manual do Utilizador do Câmara de Documento</u> para obter mais informação.

#### <Comentário> A exibição do botão pode variar dependendo das funções do produto. Um botão inactivo terá cor cinzenta.

|                    | Camera      | Settings             | ×             |
|--------------------|-------------|----------------------|---------------|
| Auto Focus         | 🗖 Hands fre | e AF                 |               |
| Focus -            |             | -                    |               |
| Auto Exposure      | On          |                      |               |
| Auto White Balance | Off         |                      |               |
| Photo / Text       | Photo       |                      |               |
| Rotate             | 0°          |                      |               |
| Select Output Size | MJPG,1024   | x768,High frame rate | F             |
| Power Frequency    | 60Hz        |                      |               |
| FW Version:        | DHU101R     |                      | Factory reset |

- 1. Foco Auto.: Ajuste o melhor comprimento de foco.
- 2. AF mãos livresL Ajusta automaticamente o melhor comprimento de foco.
- 3. Foco: Ajusta automaticamente o comprimento de foco em um objeto.
- 4. Expo. Auto: Definir ligado/desligado.
- 5. Balanço de Brancos Automático: Definir ligado/desligado.
- 6. Foto/Texto: Definir modo Fotografia/Texto.
- 7. Rodar: Girar a imagem a 0/180 graus.
- 8. Seleccionar Tamanho de Saída: Definir resolução de saída.
- 9. Freqüência de Energia: A freqüência de energia pode variar com os países. Verifique antes de utilizar.
   <Comentário> Na maioria das partes do mundo, é de 50 Hz. Na América, contudo é tipicamente 60 Hz.
- 10. Versão FW: Versão FW da Câmara de Documento.
- **11. Reset Fábrica:** Redefina aos valores predefinidos da Câmara para Documento; Isso não é suportado pelo modelo Sem Fio.

## <u>Lumens</u>"

#### 6.1.5. Intervalo de Tempo (Definições de Rajada)

|                | Time    | Lapse      |               | ×  |
|----------------|---------|------------|---------------|----|
| - File Name:   | Lumens  | -YYYY-MM-I | DD-HH-NN-SS.j | pg |
| Select the sta | nt time |            |               |    |
| 💿 Right No     | W       |            |               |    |
| Start at       | 2014    | /12/12 🔽   | 17:24:23      |    |
| Time Lapse S   | ettinas |            |               | -  |
| Capture Inte   | erval   | 5          | Seconds       |    |
| Capture        | Time    | 4          | Hours         |    |
| Canture        | Frame   | 100        | Frames        |    |

- 1. Especifique um nome de ficheiro.
- 2. Defina o tempo inicial.
- 3. Defina o intervalo de captura e o tempo de captura.

#### 6.1.6. Definição da ferramenta de anotação

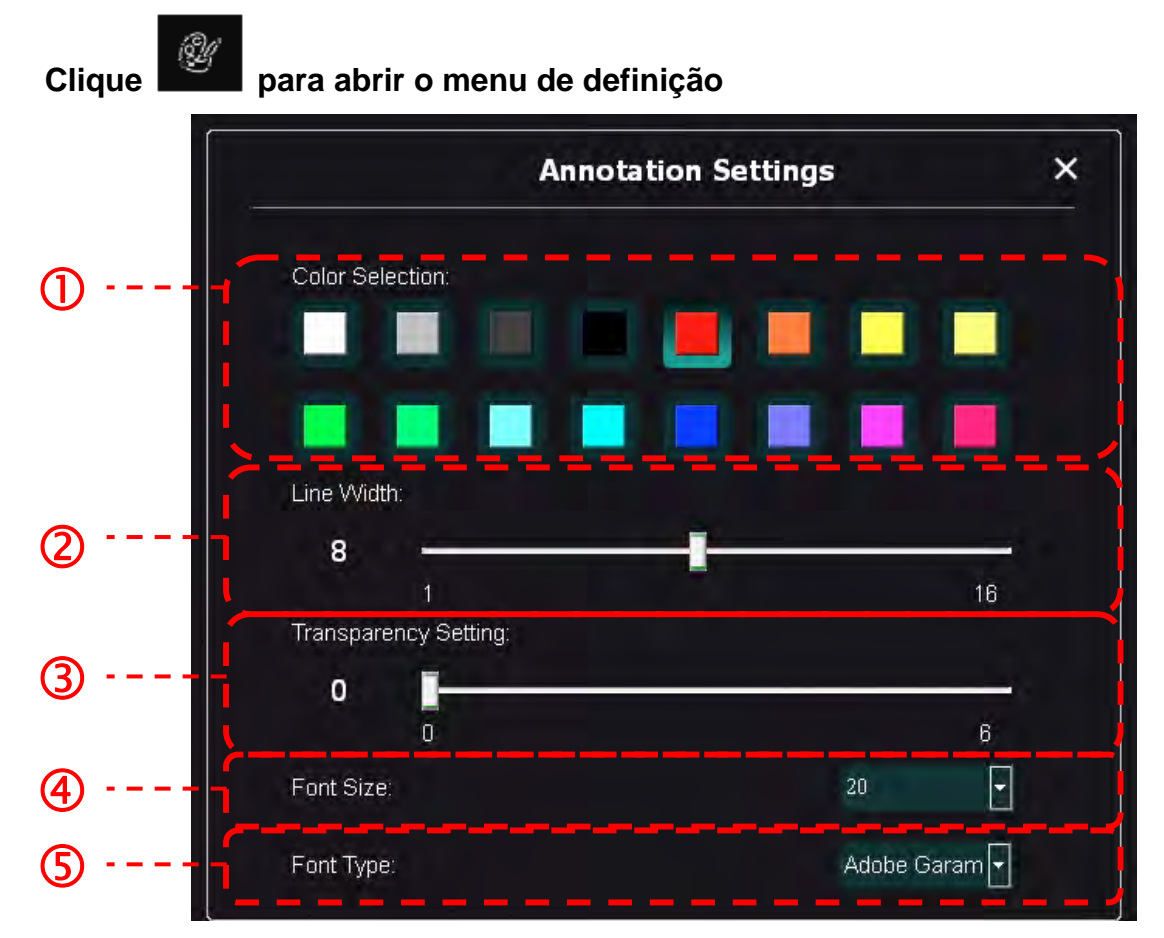

- 1. Defina a cor da caneta
- 2. Selecciona a largura da linha
- 3. Selecciona o tamanho da fonte
- 4. Selecciona a fonte

#### 6.1.7. Definição (Avançado)

Clique

para abrir o menu de definição

| ►                                                                                                    | (j)                                                        |        |
|----------------------------------------------------------------------------------------------------|------------------------------------------------------------|--------|
| Software factory reset :                                                                                       | Factory reset                                              |        |
| Language :                                                                                                    | English                                                    | •      |
| File Directory :                                                                                               | Browse                                                     |        |
| D:\Linda\My Documents\Ladibug 3.0                                                                              |                                                            |        |
| Audio :                                                                                                    |                                                            |        |
| ☑ Enable Audio Recorder                                                                                        | Realtek HD Audio Input                                     | •      |
| Video:                                                                                                    |                                                            |        |
| Enable Video Compression                                                                                       |                                                            | ۲<br>۱ |
| Video Compression Type                                                                                         | Microsoft Video 1                                          | -      |
| Video Compression Property                                                                                     |                                                            |        |
| Share Image :                                                                                                  |                                                            |        |
| IP address                                                                                                    | 192.168.7.63                                               |        |
| Image Quality                                                                                                  | Middle                                                     |        |
| Port                                                                                                    |                                                            |        |
| Unicast/Multicast                                                                                              |                                                            |        |
| Software Mode :                                                                                                |                                                            |        |
| <ul> <li>Annotation mode: Supports advanced annota<br/>graphics card is required, (512MB RAM or hig</li> </ul> | ation, mask and spotlight functions. An independent gher). |        |
| Live mode: Only supports simple annotation (                                                                   | functions.                                                 |        |

- 1. Reajustar Software Aos Ajustes de Fábrica: Reajusta ao valor padrão.
- 2. Idioma: Selecciona idioma.
- 3. Directório do Ficheiro: Caminho de armazenamento de ficheiro.
- 4. Activar Gravador de Áudio: Activa função de gravação e selecciona dispositivo de saída de áudio.
- 5. Activar Compressão de Vídeo: Activa compressão de vídeo.
- 6. Tipo de Compressão de Vídeo: Define o formato de compressão de vídeo.
- 7. Propriedade de Compressão de Vídeo: Abre as definições avançadas para o formato de compressão de vídeo.
- 8. Compartilhamento de Imagem: Compartilhamento de Imagem; esta função não é suportada no modo Sem Fio.
- 9. Endereço IP: Endereço IP do Servidor para compartilhamento de imagem.
- 10. Qualidade de Imagem: Selecciona a qualidade de imagem (alta/média/baixa).
- 11. Porta: Introduz as definições da porta (8500 ~ 9000).
- 12. Unicast/Multicast: Selecciona tipo de cast.
- **13. Modo de Software:** Alterar o modo de utilização para o modo Ao Vivo/Anotação de acordo com as necessidades.

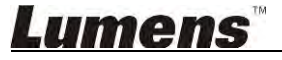

#### 6.2 Interface de MAC

6.2.1. Introdução do ecrã do software MAC - Câmara

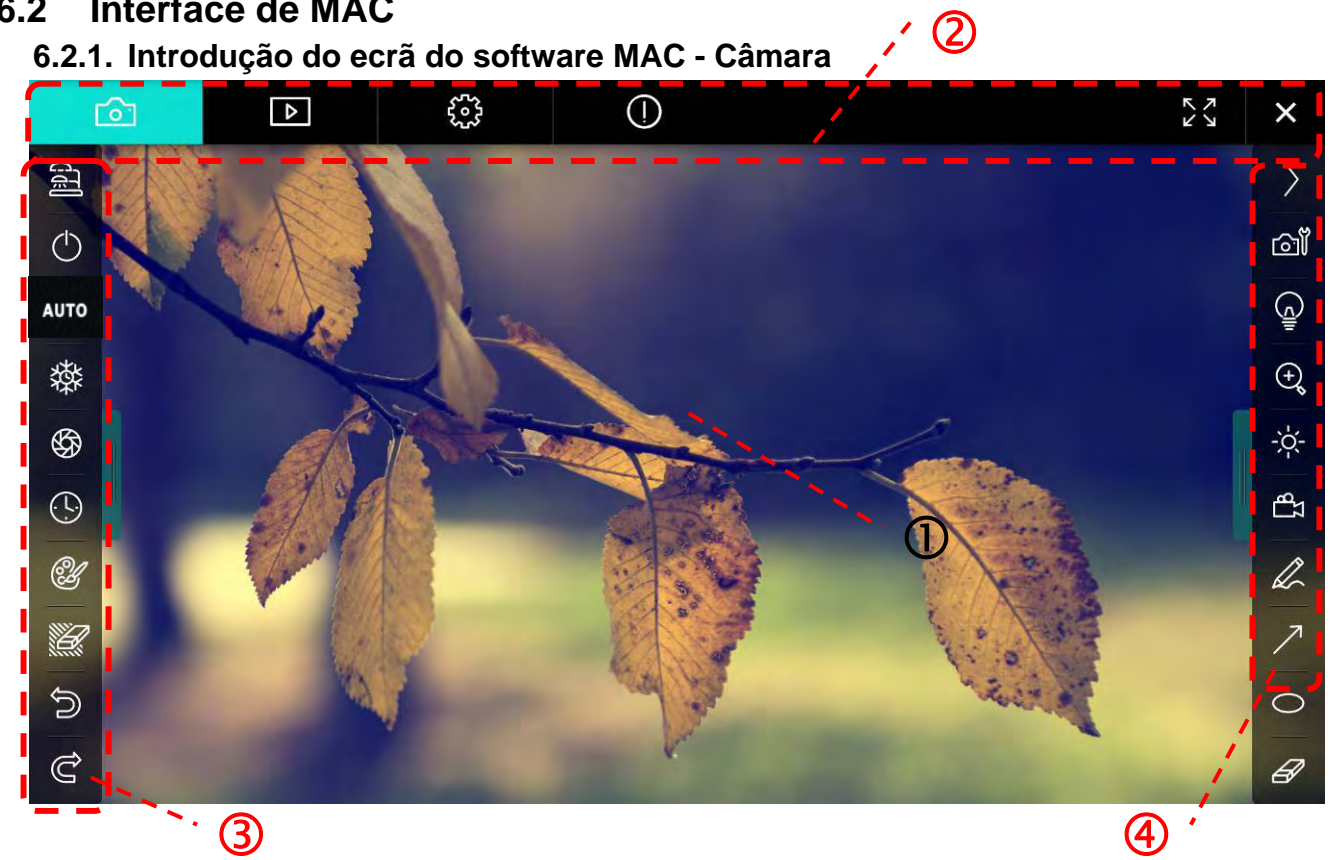

1. Janela de pré-visualização

| . ( | Comutação de   | página 🖻 😳 🛈 🕅                   | × |
|-----|----------------|----------------------------------|---|
|     | Ícone          | Descrições da Função             |   |
|     | 0              | Imagem em tempo real             |   |
|     | A              | Página do navegador de imagem    |   |
|     |                | Página de definições de função   |   |
|     | $\bigcirc$     | Página de informação de software |   |
|     | 57<br>27<br>25 | Comutar para Ecrã Inteiro        |   |
|     | ×              | Desactivar Ladibug               |   |

2.

#### 3. Menu da função esquerda

A

|            | Ícone      | Descrições da Função                                         |
|------------|------------|--------------------------------------------------------------|
| <u>し</u>   | đ          | Seleccionar o modo de conexão da câmara                      |
| то         | $\bigcirc$ | Ligar/desligar Câmara de Documento (não suporta modelos USB) |
| <b>禁</b>   | AUTO       | Focalização Automática                                       |
| <b>9</b> 9 | 辚          | Congelar                                                     |
| Ľ          | \$         | Captura                                                      |
|            | 9          | Lapso de Tempo                                               |
|            | Ŷ          | Definição da ferramenta de anotação                          |
|            | Ľ          | Apagador (Apaga todos os objetos)                            |
|            | M          | Recuperar                                                    |
|            | Ĝ          | Refazer                                                      |
|            |            | Dobrar o menu                                                |

# <u>Lumens</u>"

4. Menu da função direita

| $\rangle$  | $\rangle$ | Ícone                    | Descrições da Função                                                                          |
|------------|-----------|--------------------------|-----------------------------------------------------------------------------------------------|
| ്രി        |           | $\rangle$                | Comutar menus de função                                                                       |
| (c)        | /         | ല്                       | Definição de imagem                                                                           |
| ⊕ <b>°</b> | T         | <u></u>                  | Ligado/Desligado                                                                              |
| Ţ₽<br>-ċ   |           | $\odot_{\boldsymbol{k}}$ | Ampliar/reduzir a imagem                                                                      |
| h          |           |                          | Brilho                                                                                        |
| ∧<br>0     | -         | Тв                       | Gravação; esta função não é suportada no<br>modo Sem fio e modo Compartilhamento<br>de Imagem |
| 8          |           | R                        | Ferramenta de desenho a mão-livre                                                             |
|            |           | $\nearrow$               | Seta                                                                                          |
|            |           | 0                        | Ferramenta desenhadora de círculos                                                            |
|            |           | Ð                        | Apagador                                                                                      |
|            |           |                          | Desenha um retângulo                                                                          |
|            |           | /                        | Desenha uma linha                                                                             |
|            |           | Т                        | Editar texto                                                                                  |
|            |           | <i>₩</i>                 | Modo Máscara                                                                                  |
|            |           | <b>E</b>                 | Modo holofotes                                                                                |
|            |           |                          | Dobrar o menu                                                                                 |

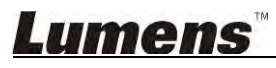

6.2.2. Introdução do ecrã do software MAC - Miniatura do Navegador de Imagem

| <b>6</b>                                    | Þ         | £33              | ()       |            |                   |         | アン          | ×  |
|---------------------------------------------|-----------|------------------|----------|------------|-------------------|---------|-------------|----|
| 11-18-11-01-2                               | 22.jpg11- | 18-11-01-23.jpg  | 18-11-01 | -23(1).jpg | 18-11-01-23(2).jp | g18-11  | -01-23(3).j | Þg |
| 18-11-01-23(                                | 4).jpg18  | -11-01-23(5).jpg | 18-11-01 | -23(6).jpg | 11-18-11-01-24.jp | g18-114 | -01-24(1).J | Pg |
| -18-11-01-24(                               | 2).jpg18  | -11-01-24(3).jpg | 18-11-01 | -24(4).jpg | 18-11-01-24(5).Jp | g11-18- | 11-01-25.j  | Pg |
| <ul> <li>₩</li> <li>18-11-01-25(</li> </ul> | 1).jpg18  | -11-01-25(2).jpg | 18-11-01 | –25(3).jpg | 18-11-01-25(4).jp | g11-18- | 11-01-26.j  | Pg |
|                                             | Ì         | (dd)             | (d) (b)  |            | Go to             | page,   | 1 /         | 2  |

| Ícone                                                                                       | Descrições da Função           | Ícone      | Descrições da Função                     |
|---------------------------------------------------------------------------------------------|--------------------------------|------------|------------------------------------------|
| $\langle \hat{c} \rangle$                                                                   | Carrega o ficheiro na<br>nuvem | <b>(</b>   | Move para a primeira<br>página           |
|                                                                                             | Envia e-mail                   | (0)        | Move para a página<br>anterior           |
|                                                                                             | Carrega no Google Drive        | 1          | Move para a página<br>seguinte           |
|                                                                                             | Carrega no Dropbox             |            | Move para a última página                |
| N<br>N<br>N<br>N<br>N<br>N<br>N<br>N<br>N<br>N<br>N<br>N<br>N<br>N<br>N<br>N<br>N<br>N<br>N | Seleccionar Tudo               | Go topage, | Move para uma página<br>dada             |
| []]                                                                                         | Apagar                         | 1 / 2      | Página actual/número total<br>de páginas |

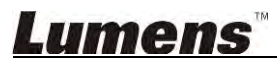

#### 6.2.3. Introdução do ecrã do software MAC - Imagem Grande do Navegador de Imagem

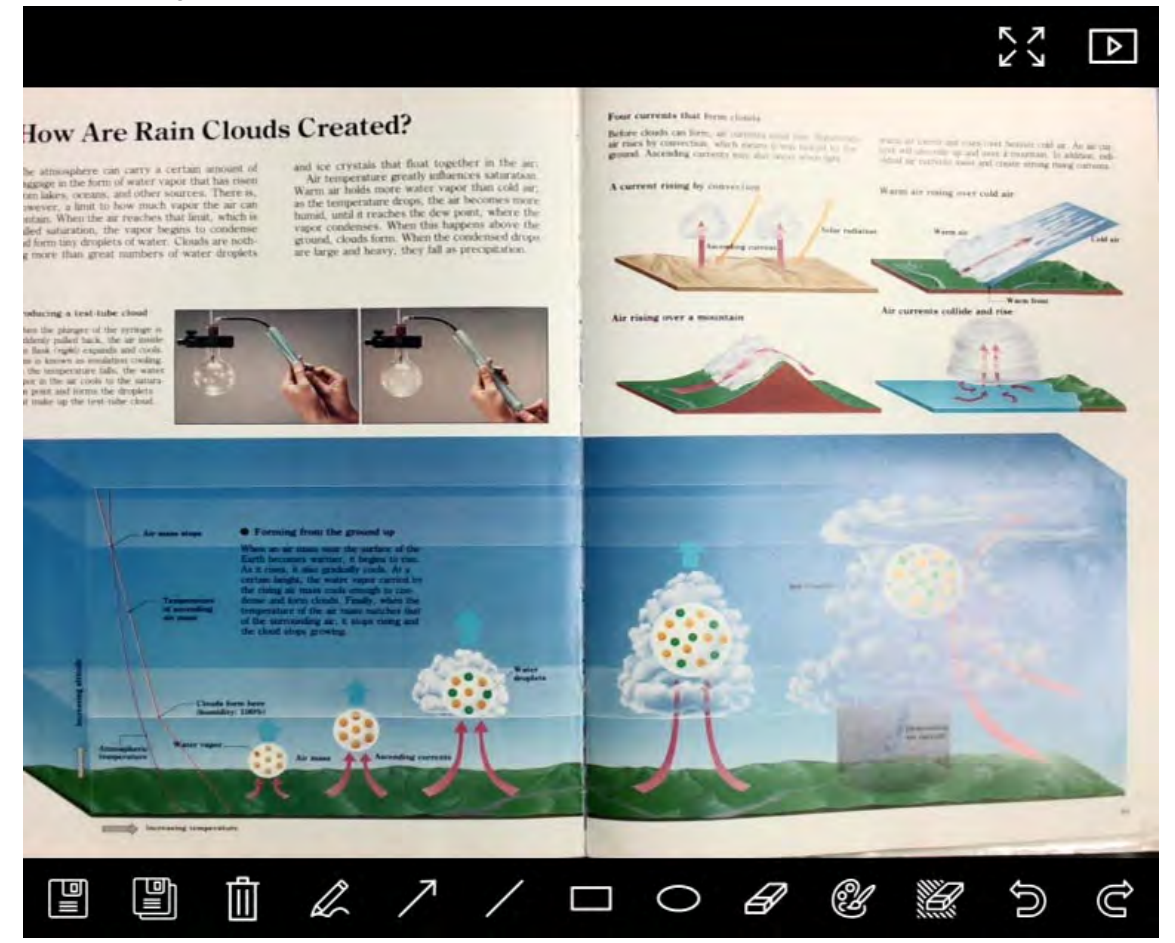

| Íco   | ne              | Descrições da<br>Função              | Ícone | Descrições da<br>Função                   |
|-------|-----------------|--------------------------------------|-------|-------------------------------------------|
|       |                 | Guardar ficheiros                    | 0     | Ferramenta<br>desenhadora de<br>círculos  |
|       |                 | Guardar como um<br>ficheiro novo     | A     | Apagador                                  |
| Ţ.    | Ì               | Apagar                               | Ľ     | Definição da<br>ferramenta de<br>anotação |
|       |                 | Ferramenta de<br>desenho a mão-livre |       | Apagador (Apaga<br>todos os objetos)      |
| /     | R               | Seta                                 | 0     | Recuperar                                 |
|       | /               | Desenha uma linha                    | Ĝ     | Refazer                                   |
|       |                 | Desenha um<br>retângulo              |       |                                           |
| Lumen | IS <sup>™</sup> |                                      |       |                                           |

#### 6.2.4. Definições da Câmara

Controla a imagem ao vivo através da interface Definições da Câmara. O procedimento de operação é o mesmo do **Painel de controlo** e do **Controlo remoto** do Câmara de Documento. Consulte o <u>Manual do Utilizador do Câmara de Documento</u> para obter mais informação.

<Comentário> A exibição do botão pode variar dependendo das funções do produto. Um botão inactivo terá cor cinzenta.

|                      | Camera settings |               | ×      |
|----------------------|-----------------|---------------|--------|
| Auto Focus           | i               | — 🔲 Hands fre | e AF   |
| Focus — @            |                 |               |        |
| Auto Exposure        |                 | On            |        |
| Auto White Balance — |                 | Off           |        |
| Photo/Text           |                 | Photo         |        |
| Rotate               |                 | 0*            |        |
| Select Output Size — |                 | MJPEG: 1024>  | (768 h |
| Power Frequency ——   |                 | 60Hz          |        |
| FW Version: DHU101R  |                 | Factory reset |        |

- 1. Foco Auto.: Ajuste o melhor comprimento de foco.
- 2. AF mãos livresL Ajusta automaticamente o melhor comprimento de foco.
- 3. Foco: Ajusta automaticamente o comprimento de foco em um objeto.
- 4. Expo. Auto: Definir ligado/desligado.
- 5. Balanço de Brancos Automático: Definir ligado/desligado.
- 6. Foto/Texto: Definir modo Fotografia/Texto.
- 7. Rodar: Girar a imagem a 0/180 graus.
- 8. Seleccionar Tamanho de Saída: Definir resolução de saída.
- 9. Freqüência de Energia: A freqüência de energia pode variar com os países. Verifique antes de utilizar.
   <Comentário> Na maioria das partes do mundo, é de 50 Hz. Na América, contudo é tipicamente 60 Hz.
- 10. Versão FW: Versão FW da Câmara de Documento.
- 11. Reset Fábrica: Redefina aos valores predefinidos da Câmara para Documento; Isso não é suportado pelo modelo Sem Fio.

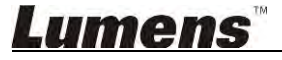

#### 6.2.5. Intervalo de Tempo (Definições de Rajada)

| Clique para a | abrir o menu             | ı do Interval | o de Tempo    | ~           |
|---------------|--------------------------|---------------|---------------|-------------|
|               |                          | Time Lap      | ose           | ^           |
| File Name:    | —- (                     | Lumens        | -YYYY-MM-DD-H | H–NN–SS.jpg |
| 2 Select the  | start time:<br>Right Now |               |               |             |
|               | Start at                 | 2/12/2014     | 5:12:53 PM    |             |
| Time Laps     | se Settings:             |               |               |             |
| Capture I     | nterval                  | [             | 5             | Seconds     |
| Ca            | apture Time 🛛 —          | ī             | 1             | Hours       |
| Ca            | apture Frame —           | [             | 100           | Frames      |
|               |                          | Start         |               |             |

- 1. Especifique um nome de ficheiro.
- 2. Defina o tempo inicial.
- 3. Defina o intervalo de captura e o tempo de captura.

#### 6.2.6. Definição da ferramenta de anotação

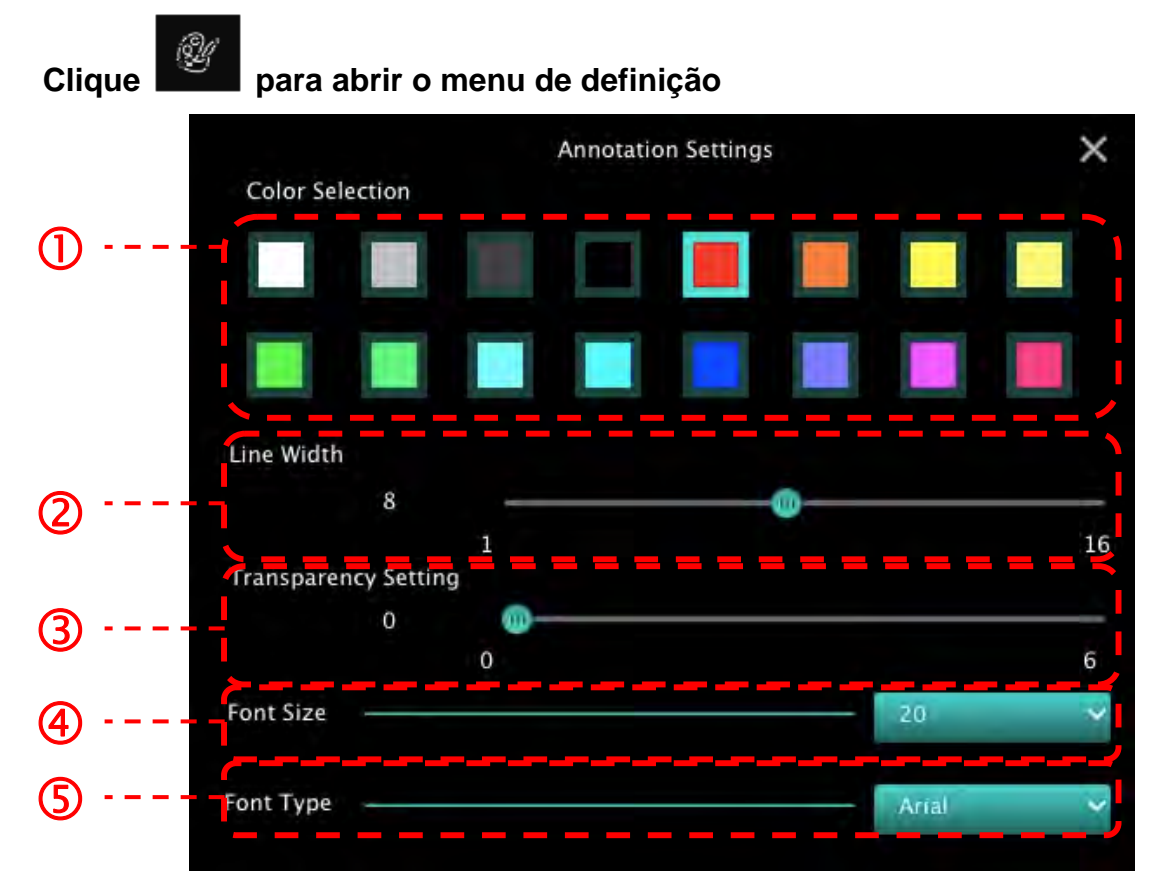

- 1. Defina a cor da caneta
- 2. Selecciona a largura da linha
- 3. Selecciona a transparência
- 4. Selecciona o tamanho da fonte
- 5. Selecciona a fonte

# 6.2.7. Definição (Avançado)

|                              | 0 | K Y             |
|------------------------------|---|-----------------|
| Software factory reset       |   | Factory rese    |
| File Directory               | 1 | Browse          |
| /Users/tst/Documents/Ladibug |   |                 |
| 🗹 Enable Audio Recorder      |   |                 |
| Audio Source                 | E | uilt-in Microph |
| Audio compression type       |   | ligh Quality AA |
| Vidoe Compression Type       |   | 1.264           |
| Share Image                  |   |                 |
| IP address                   |   | 192.168.10      |
| mage Quality                 |   | liddle          |
| Port                         |   | 8554            |
| Unicast / Multicast          |   | Inicast         |

- 1. Reajustar Software Aos Ajustes de Fábrica: Reajusta ao valor padrão.
- 2. Directório do Ficheiro: Caminho de armazenamento de ficheiro.
- 3. Activar Gravador de Áudio: Activa função de gravação.
- 4. Origem de Áudio: Selecciona dispositvo de saída de áudio.
- 5. Tipo de Compressão de Áudio: Selecciona qualidade de saída de áudio.
- 6. Tipo de Compressão de Vídeo: Define o formato de compressão de vídeo.
- 7. Compartilhamento de Imagem: Compartilhamento de Imagem; esta função não é suportada no modo Sem Fio.
- 8. Endereço IP: Endereço IP do Servidor para compartilhamento de imagem.
- 9. Qualidade de Imagem: Selecciona a qualidade de imagem (alta/média/baixa).
- 10. Porta: Introduz as definições da porta (8500 ~ 9000).
- 11. Unicast/Multicast: Selecciona tipo de cast.

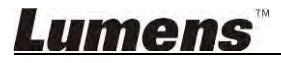

# 7. Descrições da Função – Para Windows

## 7.1 Ligar/desligar a câmara

> Clique

para ligar/desligar a câmara.

<Nota> Para modelos USB, feche directamnente o software

7.2 Gostaria de aperfeiçoar a imagem

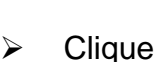

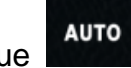

## 7.3 Desejo congelar a imagem ao vivo

- ≻ Clique para congelar a imagem ao vivo do Ladibug™.
  - Clique uma vez novamente para revogar o congelamento.

### 7.4 Gostaria de ligar/desligar a lâmpada

> Clique para ligar/desligar a lâmpada da câmara.

#### 7.5 Gostaria de ampliar/reduzir as imagens

- para abrir o rolo e para ajustar as imagens.
- > Mova para direita para ampliar a imagem, ou para esquerda para reduzir a imagem.

## 7.6 Gostaria de ajustar a luminosidade

- > Clique para abrir exibir o rolo de luminosidade.
- Mova para direita para aumentar a luminosidade, ou para esquerda para reduzir a luminosidade.

## 7.7 Gostaria de capturar imagens

\$7

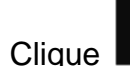

para capturar as imagens.

<Nota> Depois de capturar as imagens, visualize as imagens na página do navegador

de imagem

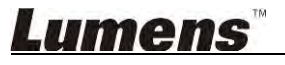

 $\triangleright$ 

 $\triangleright$ 

Clique

#### Desejo capturar imagens continuamente 7.8

para abrir a definição do modo rajada. Clique [OK] depois da definição.  $\triangleright$ Clique

<Nota> Consulte o 6.1.5 Intervalo de Tempo para maiores informações sobre a definição do Lapso de Tempo

<Nota> Depois de capturar as imagens, visualize as imagens na página do navegador de imagem

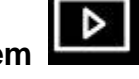

#### 7.9 Gostaria de gravar

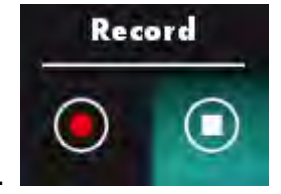

Clique para abrir a ferramenta de gravação.

para abrir a janela de definição do formato de vídeo e a <Nota> Clique origem de áudio. Consulte 6.1.7 Definição para obter mais informações

- Clique para iniciar a gravação.  $\triangleright$
- Clique para parar a gravação.
- Clique

para fechar a ferramenta de gravação.

<Nota> Você pode adicionar uma anotação ao gravar mas não pode salvá-la

<Nota> Depois de capturar as imagens, visualize as imagens na página do navegador

de imagem

<Nota> A função de gravação não está disponível ao conectar com o servidor para compartilhamento de imagem ou rede sem fio

## 7.10 Desejo anotar a imagem exibida

<Nota> Para anotar as imagens armazenadas, por favor, abra as imagens na página

do navegador de imagem

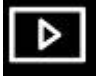

> Seleccionar uma ferramenta de anotação.

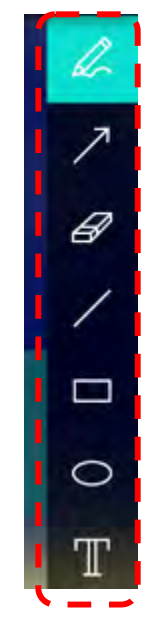

> Marca ou anota a imagem exibida.

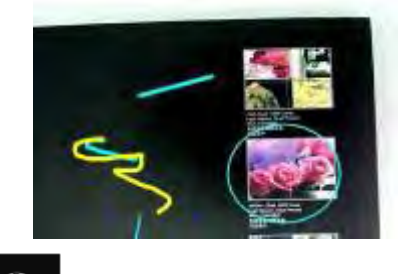

<Comentário> Você pode clicar

para capturar as imagens se elas for<u>em ao</u> vivo. Se

os ficheiros da imagem forem abertas na página do navegador de imagem LEL, você pode premir o SAVE] ou SAVE AS] para guardar os ficheiros

## 7.11 Desejo adicionar anotação textual para as imagens

- Seleccione
- Clique no ecrã para exibir a janela [Text Tool].

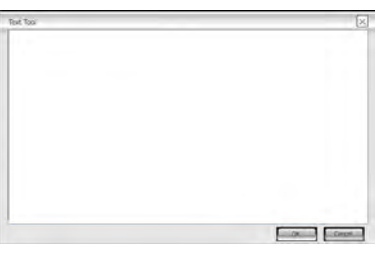

> Digite o texto na área em branco e prima [OK].

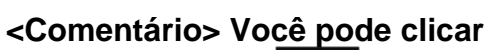

8

para capturar as imagens se elas forem ao vivo.

Você pode clicar [SAVE] ou [SAVE AS] para guardar os ficheiros se eles forem ficheiros de imagem.

## <u>Lumens</u>"

## 7.12 Gostaria de utilizar o modo Máscara

- Clique
   para abrir o modo máscara.
- > Você pode usar o rato para modificar directamente o comprimento e a largura do bloco.
- Clique para fechar o modo máscara.

## 7.13 Gostaria de utilizar o modo holofotes

- > Clique para abrir o modo realce.
- > Você pode usar o rato para modificar directamente o comprimento e a largura do bloco.
- Prima para mudar o formato de realce.
- Clique para fechar o modo realce.

### 7.14 Gostaria de gerenciar imagem armazenada

Comute para a Página do navegador de imagem para passar pelos seguintes passos

#### 7.14.1. Navegar imagens

- Abra a Página do navegador de imagem para ver as miniaturas das imagens armazenadas.
- Clique no ícone direcional direita/esquerda para passar para uma outra página, ou entre números para passar para uma página dada.

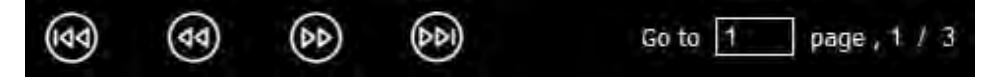

> Faça clique duplo na imagem para exibir uma imagem grande.

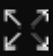

para comutar ao Ecrã Inteiro.

≻ Clique

➤ Clique

para retornar para as miniaturas de imagem.

#### 7.14.2. Apagar Imagem

- > Clique na imagem ou clique Seleccionar Tudo
- NN SS

> Em seguida clique Apagar

para apagar a imagem seleccionada.

#### 7.14.3. Compartilhamento de Imagens

🔀 : Enviar por E-mail

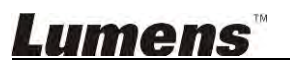

a. Clique na imagem ou clique Seleccionar Tudo

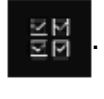

b. Clique opara seleccionar como carregar imagens

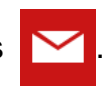

- c. Digite o destinatário, assunto, e conteúdo, e clique "Enviar".
  - <Comentário> Definições de e-mail devem ser completadas antes de enviar as imagens através do e-mail. Mude as definições de acordo com as instruções de vários sistemas operacionais e ISPs.
- Carrega no Google Drive
  - a. Clique na imagem ou clique Seleccionar Tudo

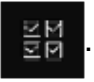

b. Clique opra seleccionar como carregar imagens

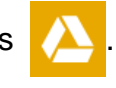

- c. Clique "Iniciar Sessão". Inicie a sessão digitando seu nome de utilizador google e palavra-passe.
- d. Clique "Aceitar" para activar Ladibug™ e para aceder as informações armazenadas em Google Drive.
- e. Clique "**Carregar**" para carregar ficheiros. Carregamento está completo quando a mensagem "**carregamento concluído**" for exibida.

#### 7.15 Gostaria de mudar os idiomas de operação do software

Comute para a página de definições

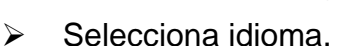

➢ Reinicia o Ladibug™.

#### 7.16 Mude as definições de firewall

- 7.16.1. Windows 7
  - a. Seleccione [Console] no menu [Start].
  - b. Clique [System and Security], e depois clique [Allow a program through Windows Firewall].

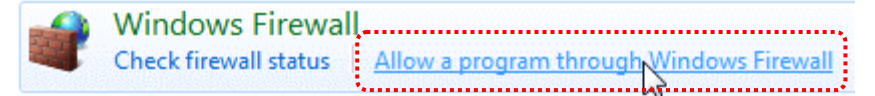

[Comentário] Clique [Windows Firewall] na visualização do ícone de [Console].

c. Seleccione [Change settings] na janela [Allowed programs and features].

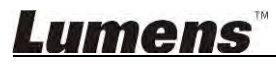

Allow programs to communicate through Windows Firewall To add, change, or remove allowed programs and ports, click Change settings.

Change settings What are the risks of allowing a program to communicate? Allowed programs and features: Name Home/Work (Private) Public Secure Socket Tunneling Protocol SNMP Trap П Windows Collaboration Computer Name Registration Service П Windows Firewall Remote Management Windows Management Instrumentation (WMI) 1 Windows Media Player ✓ Windows Media Player Network Sharing Service Windows Media Player Network Sharing Service (Internet) Windows Peer to Peer Collaboration Foundation UWindows Remote Management Wireless Portable Devices П П Details... Remove Allow another program.

- d. Seleccione o programa *Ladibug* na lista.
- e. Se *Ladibug* não estiver listado, clique [Allow another program], e em seguida você encontrará o programa *Ladibug*.
- f. Seleccione *Ladibug*, e em seguida clique [Add]. Se não estiver listado, por favor clique [Browse], seleccione o programa *Ladibug* e, em seguida, clique [Enable].

#### [Comentário] Visualização de Ladibug pode ser exibida na forma de Ladibug.exe.

- g. Clique [OK] na janela [Allowed Program].
- h. Feche a janela [Windows Firewall Setting].

#### 7.16.2. Windows 8

- a. Aponte o mouse ao canto superior direito do ecrã e mova o indicador do mouse para baixo e, em seguida prima **[Search]** e digite o firewall no bloco de procura, clique ou prima **[Allow the Application Program or Function to pass Windows Firewall]**.
- b. Clique ou prima [Change Settings]. Sistema pode pedir a palavra-passe do seu administrador de sistema ou confirmar a sua selecção.
- c. Na lista de programas de aplicação permitidos, encontre Ladibug, marque a caixa de selecção ao lado do programa de aplicação, e depois clique ou prima [Confirm].

# 8. Descrições da Função – Para MAC

## 8.1 Gostaria de ligar/desligar a câmara

Clique

para ligar/desligar a câmara.

<Nota> Para modelos USB, feche directamnente o software.

8.2 Gostaria de aperfeiçoar a imagem

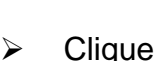

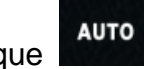

## 8.3 Desejo congelar a imagem ao vivo

- ≻ Clique para congelar a imagem ao vivo do Ladibug™.
  - Clique uma vez novamente para revogar o congelamento.

## 8.4 Gostaria de ligar/desligar a lâmpada

> Clique para ligar/desligar a lâmpada da câmara.

## 8.5 Gostaria de ampliar/reduzir as imagens

- para abrir o rolo e para ajustar as imagens.
- > Mova para direita para ampliar a imagem, ou para esquerda para reduzir a imagem.

## 8.6 Gostaria de ajustar a luminosidade

- > Clique para abrir exibir o rolo de luminosidade.
- Mova para direita para aumentar a luminosidade, ou para esquerda para reduzir a luminosidade.

## 8.7 Gostaria de capturar imagens

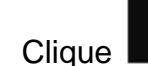

para capturar as imagens.

<Nota> Depois de capturar as imagens, visualize as imagens na página do navegador

de imagem

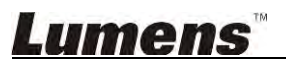

 $\triangleright$ 

Clique

### 8.8 Desejo capturar imagens continuamente

Clique para abrir a definição do modo contínuo. Clique [OK] depois da definição.

<Nota> Consulte o <u>6.2.5 Intervalo de Tempo</u> para maiores informações sobre a definição do Lapso de Tempo

<Nota> Depois de capturar as imagens, visualize as imagens na página do navegador

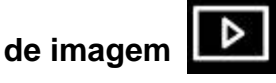

#### 8.9 Gostaria de gravar

Clique

 $\geq$ 

 $\triangleright$ 

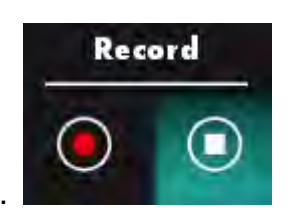

para abrir a ferramenta de gravação.

<Nota> Clique para abrir a janela de definição do formato de vídeo e a origem de áudio. Consulte 6.2.7 Definição para obter mais informações

Clique para iniciar a gravação.

Clique
 para parar a gravação.

Clique para fechar a ferramenta de gravação.

<Nota> Você pode adicionar uma anotação ao gravar mas não pode salvá-la

<Nota> Depois de capturar as imagens, visualize as imagens na página do navegador de imagem

## 8.10 Desejo anotar a imagem exibida

<Nota> Para anotar as imagens armazenadas, por favor, abra as imagens na página

#### do navegador de imagem 🗖

Seleccionar uma ferramenta de anotação.

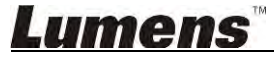

Marca ou anota a imagem exibida.

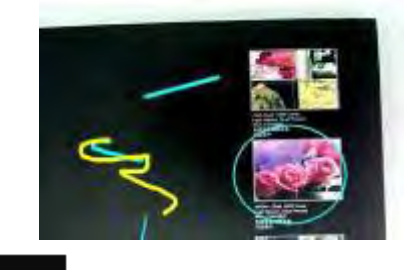

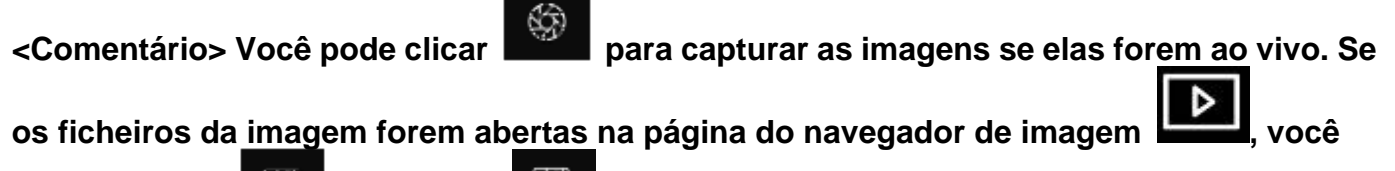

pode premir o [SAVE] ou [SAVE AS] para guardar os ficheiros

- 8.11 Desejo adicionar anotação textual para as imagens
  - Seleccione
  - Seleccione faixa na página e digite o texto.

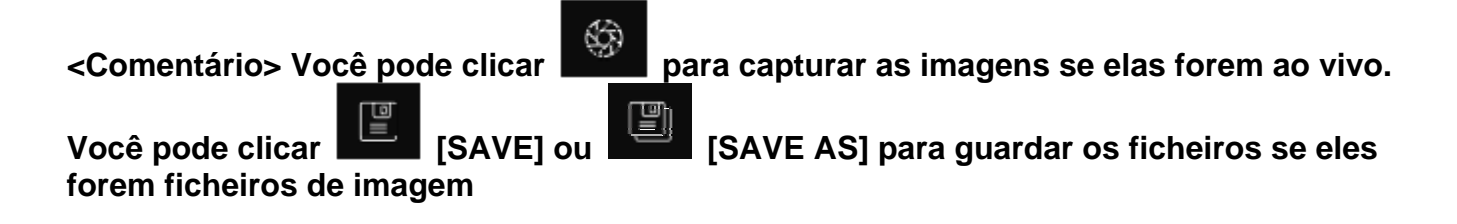

## 8.12 Gostaria de utilizar o modo Máscara

- Clique
   para abrir o modo máscara.
- Você pode usar o rato para modificar directamente o comprimento e a largura do bloco.
- > Clique

para modificar a transparência do bloco.

Clique para fechar o modo máscara.

## 8.13 Gostaria de utilizar o modo holofotes

- > Clique para abrir o modo realce.
- > Você pode usar o rato para modificar directamente o comprimento e a largura do bloco.
  - para modificar a transparência o formato do bloco.

## <u>Lumens</u>

Clique

Clique

para fechar o modo realce.

## 8.14 Gostaria de gerenciar imagem armazenada

Comute para a Página do navegador de imagem para passar pelos seguintes

passos.

- 8.14.1 Navegar imagens
  - Abra a Página do navegador de imagem

para ver as miniaturas das

imagens armazenadas.

Clique no ícone direcional direita/esquerda para passar para uma outra página, ou entre números para passar para uma página dada.

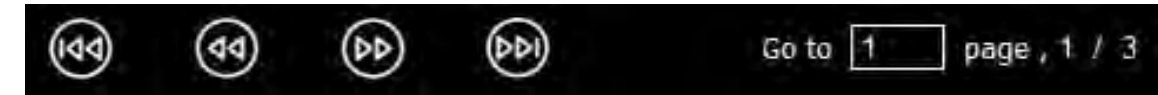

- Faça clique duplo na imagem para exibir uma imagem grande.
- Clique

para comutar ao Ecrã Inteiro.

➢ Clique para retornar para as miniaturas de imagem.

#### 8.14.2 Apagar Imagem

Clique na imagem ou clique Seleccionar Tudo.

Em seguida clique Apagar para apagar a imagem seleccionada.

#### 8.14.3 Compartilhamento de Imagens

- : Enviar por E-mail
- a. Clique na imagem ou clique Seleccionar

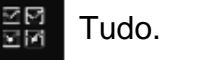

Tudo.

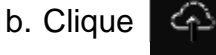

para seleccionar como carregar imagens

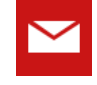

c. Digite o destinatário, assunto, e conteúdo, e clique "Enviar".

<Comentário> Definições de e-mail devem ser completadas antes de enviar as imagens através do e-mail. Mude as definições de acordo com as instruções de vários sistemas operacionais e ISPs.

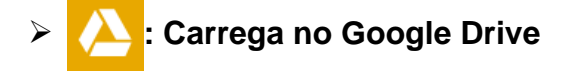

a. Clique na imagem ou clique Seleccionar

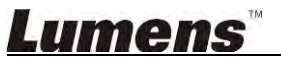

b. Clique

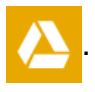

- c. Clique "Iniciar Sessão". Inicie a sessão digitando seu nome de utilizador Google e palavra-passe.
- d. Clique "Aceitar" para activar **Ladibug**™ e para aceder as informações armazenadas em **Google Drive**.
- e. Clique "**Carregar**" para carregar ficheiros. Carregamento está completo quando a mensagem " **carregamento concluído**" for exibida.

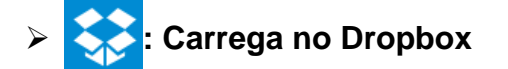

a. Clique na imagem ou clique Seleccionar

Tudo.

- b. Clique opara seleccionar como carregar imagens
- c. Clique "Iniciar Sessão". Inicie a sessão digitando seu nome de utilizador Dropbox e palavra-passe.
- d. Clique "Aceitar" para activar **Ladibug™** e para aceder as informações armazenadas em **Dropbox**.
- e. Clique **"Carregar"** para carregar ficheiros. Carregamento está completo quando a mensagem **"Carregamento completo** " for exibida.

## 8.15 Gostaria de mudar os idiomas de operação do software

Abra a opção MAC [System Preferences], seleccione a partir da lista de opção [Preferred Languages] no ícone [Language & Region], e reinicie.

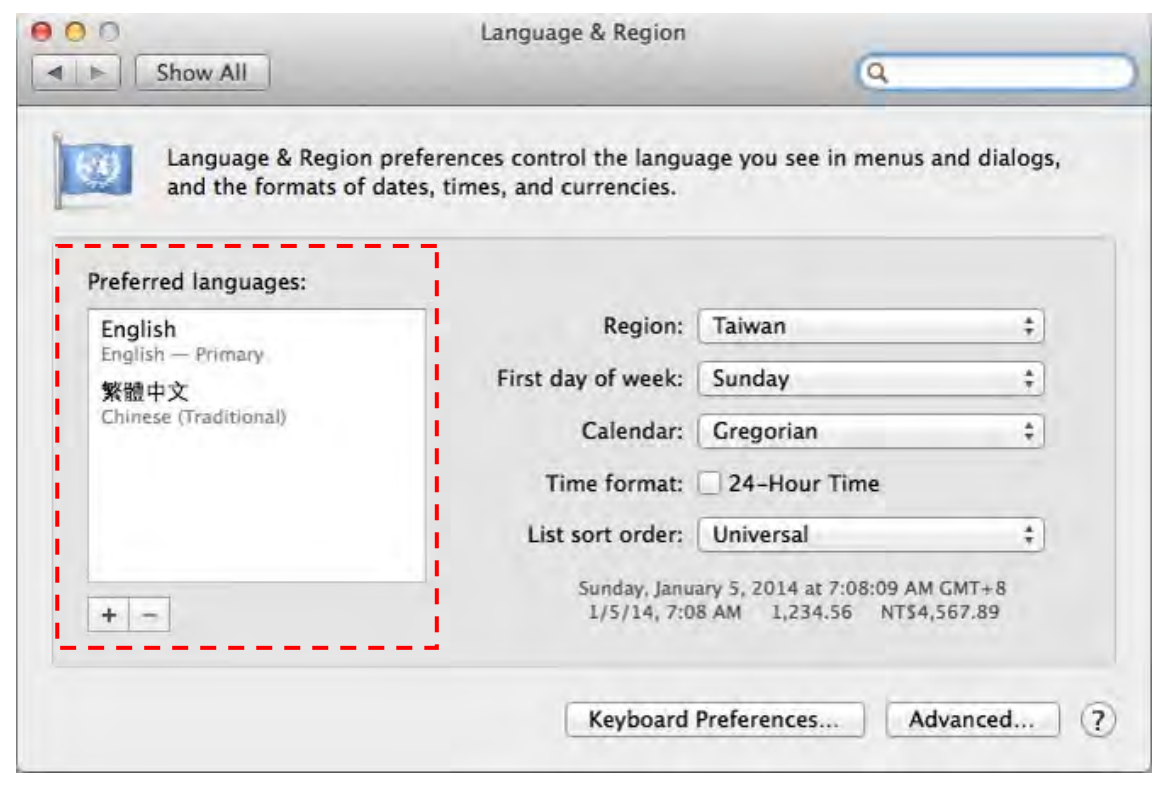

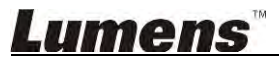

### 8.16 Mude as definições de firewall

Aplicável ao MAC OS X v10.6/10.7/10.8/10.9

- 8.16.1 Seleccione a definição de [System Preferences] no menu de Apple.
- 8.16.2 Clique no ícone [Security] ou [Security and Privacy].
- 8.16.3 Clique no guia [Firewall].

|                              | ,                                 |                             |
|------------------------------|-----------------------------------|-----------------------------|
|                              | General FileVault Firewall        |                             |
| A Firewall: On               |                                   |                             |
| The firewall is turned on ar | nd set up to prevent unsuthorized | applications, programs, and |
| services from accepting inc  | coming connections.               | apprearions, programs, and  |
| Ston Click Ston to L         | use the Braucill off              |                             |
| Stop Click Stop to th        | orn the firewall on.              |                             |
|                              |                                   |                             |
|                              |                                   |                             |
|                              |                                   |                             |
|                              |                                   |                             |
|                              |                                   |                             |
|                              |                                   |                             |
|                              |                                   |                             |
|                              |                                   | ( Advanced -                |
|                              |                                   | (Advanced                   |
|                              |                                   | (Advanced.                  |

- 8.16.4 Clique no bloqueio trava que está no canto inferior esquerdo para desbloquear o painel, e introduza o nome de utilizador e a palavra-passe do Administrador.
- 8.16.5 Clique [Start] ou [Activate Firewall] para activar o firewall.
- 8.16.6 Clique [Advanced] no canto inferior direito.
- 8.16.7 Seleccione [Automatically allow signed software to receive incoming connections].
- 8.16.8 Mude *Ladibug* na lista para [Allow incoming connections]. Se o nome do software não estiver listado, por favor clique em [+] para adicionar novos programas para a lista e comece a utilizar o software.

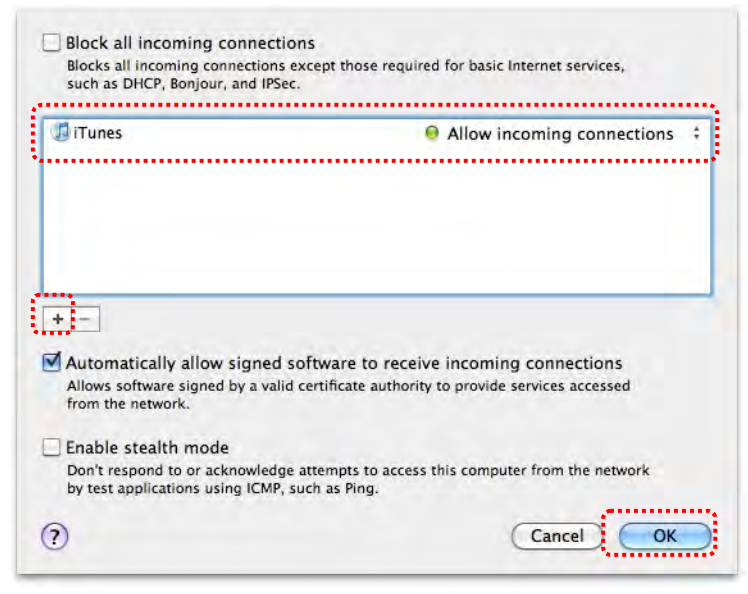

# 9. Resolução de Problemas

9.1 Questão: Ecrã negro é exibido na imagem ao vivo depois que o Ladibug™ for reinstalado

#### Solução:

- 1. Remova o Ladibug<sup>™</sup>, e em seguida reinicie o computador.
- 2. Reinstale o Ladibug<sup>™</sup>.
- 9.2 Questão: Quando o Ladibug™ é executado, nenhuma imagem é exibida e ocorre uma mensagem de erro do Ladibug:
   "Limite de vídeo do sistema foi alcançado. Consulte a secção de resolução de problemas do manual do utilizador do Ladibug."

#### Solução:

- Verifique se você está utilizando um ambiente de trabalho expandido (dois monitores) ligado ao computador. Se estiver, tente mover o atalho do Ladibug™ para o ambiente de trabalho expandido e inicie-o; Salte ao passo 5 se você não estiver utilizando um ambiente de trabalho expandido.
- 2. Se o passo 1 ainda não funciona, desligue o ambiente de trabalho expandido.
- 3. Se o passo 2 ainda não funciona, reduza a resolução do ecrã.
- 4. Se o passo 3 ainda não funciona, reinstale o software Ladibug™.
- Por favor vá para a nossa site <u>http://www.Mylumens.com/goto.htm</u> para baixar o ficheiro comprimido dll (incluindo mfc71.dll/msvcr71.dll), e extraia-o ao "Program Files/Ladibug" (Ficheiros do Programa/Ladibug) depois de completar o baixamento. Reinicie o Ladibug<sup>™</sup>.

# 9.3 Questão: A página pisca ao utilizar Ladibug™ para ligar ao DC-W50 Solução:

1. Mude as definições de software anti-vírus, desligue o firewall, e active Ladibug™

# 9.4 Questão: Alguns textos excedem as margens da página Solução:

1. Mude as definições de visualização e seleccione o tamanho da fonte padrão.

# 9.5 Questão: Impossível ligar ao utilizar a função de compartilhamento de imagem.

#### Solução:

- As definições de firewall do sistema podem prevenir as imagens de serem enviadas correctamente. Mude as definições para permitir que o Ladibug passe pelo firewall. Consulte <u>7.16 Mude as definições de firewall</u> para Windows, e <u>8.16 Mude as</u> <u>definições de firewall</u> para MAC.
- Se o passo 1 falha na resolução do problema, mude as definições de firewall do software anti-vírus permitindo que o Ladibug passe pelo firewall ou suspendendo o firewall. Consulte as instruções do software anti-vírus para mudar as definições de firewall.
- 3. Se o passo 2 falha na resolução do problema, desligue o software anti-vírus.

## <u>Lumens</u>"

9.6 Questão: Quando a função de Lapso de Tempo estiver a executar, a janela de Pré-Visualização permanece parada

#### Solução:

- 1. Ligação do Concentrador USB pode resultar em largura de banda insuficiente, o que faz com que a máquina não possa operar normalmente e, portanto, é aconselhável que a máquina seja ligada diretamente ao computador por meio do cabo USB em vez do Concentrador USB.
- 9.7 Questão: Quando a função de Compartilhamento de imagem é activada, a alteração da ligação de rede do servidor (por exemplo, da ligação do cabo para a ligação sem fio) fará com que o cliente não possa obter o ecrã da câmara

#### Solução:

- 1. Se as definições de rede do host forem afectadas pela mudança da ligação de rede, por favor desabilite o Ladibug e reinicie o software e a função de Compartilhamento de Imagem novamente.
- 9.8 Questão: Quando ligado a um dispositivo sem fio DC-W50, o ecrã de visualização tem irregularidades e a indicação da força do sinal Wi-Fi é baixa (aproximadamente 50%).

#### Solução:

 Operação com baixo desempenho da CPU pode resultar em irregularidades no ecrã. Vá para a página de entrada DC-W50, clique na página [Streaming] e tente abaixar a velocidade de fotogramas ou resolução.

## Lumens